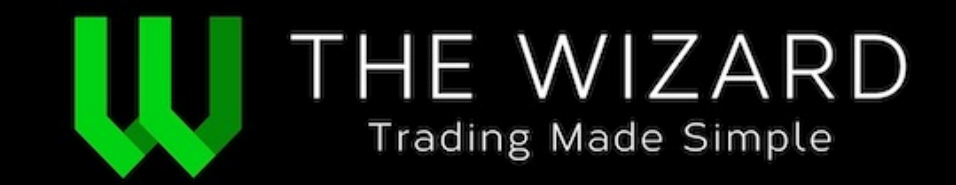

## The Wizard Home Page

|                                                                   |                                                         |                                | THE WIZARD TREND RAI | NKING™                          | All Stocks Ranki         | ng 🔸 🛧            |
|-------------------------------------------------------------------|---------------------------------------------------------|--------------------------------|----------------------|---------------------------------|--------------------------|-------------------|
| U THE WI                                                          | ZARD                                                    |                                | DJIA 30              | Russell 2000<br>10 Year<br>Euro | ↑ \$USD<br>GOLD<br>↑ OIL | * *<br>* *<br>* * |
| Stocks (US) 🔻 ETF's (U                                            | JS) <b>v</b> Futures v Fe                               | orex v Crypto v                | My Lists 🔻           | My Account                      | Resources                | Support           |
| Custom Scan Saved Scans                                           |                                                         |                                |                      |                                 | Today's Markets          |                   |
| Custom Scan                                                       | Criteria                                                | SEARCH BY SYMBOL 9             | SEARCH BY NAM        | ΛE P                            | HIDE THIS                | PANEL A           |
| SELECT TIMEFRAME                                                  | SELECT SCAN TYPE                                        | SELECT AN INDEX                | SELECT THE T         | REND (choose as i               | many as you'd like)      |                   |
| <ul> <li>15 Minute Signals</li> <li>30 Minute Signals</li> </ul>  | <ul> <li>Conservative</li> <li>Aggressive</li> </ul>    | S&P 500                        | Select All           |                                 | Retracement              |                   |
| <ul> <li>60 Minute Signals</li> <li>120 Minute Signals</li> </ul> |                                                         |                                | Strongest            |                                 |                          | ••                |
| 240 Minute Signals                                                |                                                         |                                | Short-Term Long-Term | Pullback 👍 🛧<br>Pullback 👚 🛧    | Sideways                 |                   |
| Weekly Signals                                                    |                                                         |                                | Downtrend            |                                 | • • •                    | 44                |
|                                                                   |                                                         |                                | Short-Term           | Bounce                          |                          | - • •<br>- • •    |
|                                                                   |                                                         |                                | Long-Term I          | Bounce 🐥 🐥                      |                          |                   |
| Optional Filters                                                  |                                                         |                                |                      |                                 | SHOW THIS                | S PANEL~          |
| Limit Your Results                                                |                                                         |                                |                      |                                 |                          |                   |
| Buy Signala                                                       | Sall Signala                                            | ide Elet Ciscole (no position) | SAVE THIS SCAN       |                                 |                          |                   |
|                                                                   |                                                         | ide Plat Signais (no position) | SAVE THIS SCAN       | _                               |                          |                   |
| Money Managemer                                                   | nt (Optional)                                           |                                |                      |                                 | SHOW MY RES              | SULTS             |
| Portfolio Size: % Per                                             | Trade: # of Stocks                                      | Your Trade Size                |                      |                                 | Reset to default o       | ptions            |
| \$5,000 2                                                         | 50                                                      | \$100.00 per trade             |                      |                                 |                          |                   |
|                                                                   |                                                         |                                |                      |                                 |                          |                   |
| Composite Pe                                                      | erformance                                              |                                |                      |                                 | HIDE THIS                | PANEL A           |
| SCAN CRITERIA: STOCKS<br>SCAN TIME: FRIDAY D                      | / DAILY SIGNALS / AGGRESSI<br>DECEMBER 31, 2021 @ 10:47 | VE / SAP5<br>PM EST            |                      |                                 |                          |                   |
|                                                                   |                                                         |                                |                      |                                 |                          |                   |
|                                                                   |                                                         |                                |                      | \$1<br>Ini                      | 24,700.00                |                   |
|                                                                   | 226 Winning                                             | 21 Losing                      | 3 Elat               | (\$1                            | 100.00 per trade)        |                   |
| 91.50%                                                            | 4.96% avg profit                                        | 0.98% avg loss                 | Oriat                |                                 |                          |                   |
| WINNING PERCENTAGE OF<br>OPEN SIGNALS                             | 224 LONG<br>2 SHORT                                     | 18 LONG<br>3 SHORT             |                      | 17<br>Da                        | 7.91<br>ays Held         |                   |
| (DOES NOT INCLUDE<br>WINNING AND LOSING                           |                                                         |                                |                      |                                 |                          |                   |
| CLOSED TRADES)                                                    |                                                         |                                |                      | \$1                             | 1,100.27 4.45            | %                 |
|                                                                   | 242 Long                                                | 5 Short                        | Bias                 | Тс                              | otal Profit              |                   |
|                                                                   | 4.57% avg profit<br>224 WINNING                         | -1.33% avg profil<br>2 WINNING | 98% Long<br>98% LONG | \$:                             | 2,200.54 8.919           | %                 |
|                                                                   | 18 LOSING                                               | 3 LOSING                       | 2% SHORT             | M                               | argin Profit             |                   |
| <u> </u>                                                          |                                                         |                                |                      |                                 |                          |                   |
| Custom Equit                                                      | ies Scan Res                                            | SUITS 250 SYMBOLS ON 3 PA      | AGES                 |                                 | perpage: 10 25           | 50 100            |
|                                                                   |                                                         |                                |                      |                                 |                          |                   |

## Scans for:

- Stocks
- ETFs
- Futures
- Forex
- Crypto

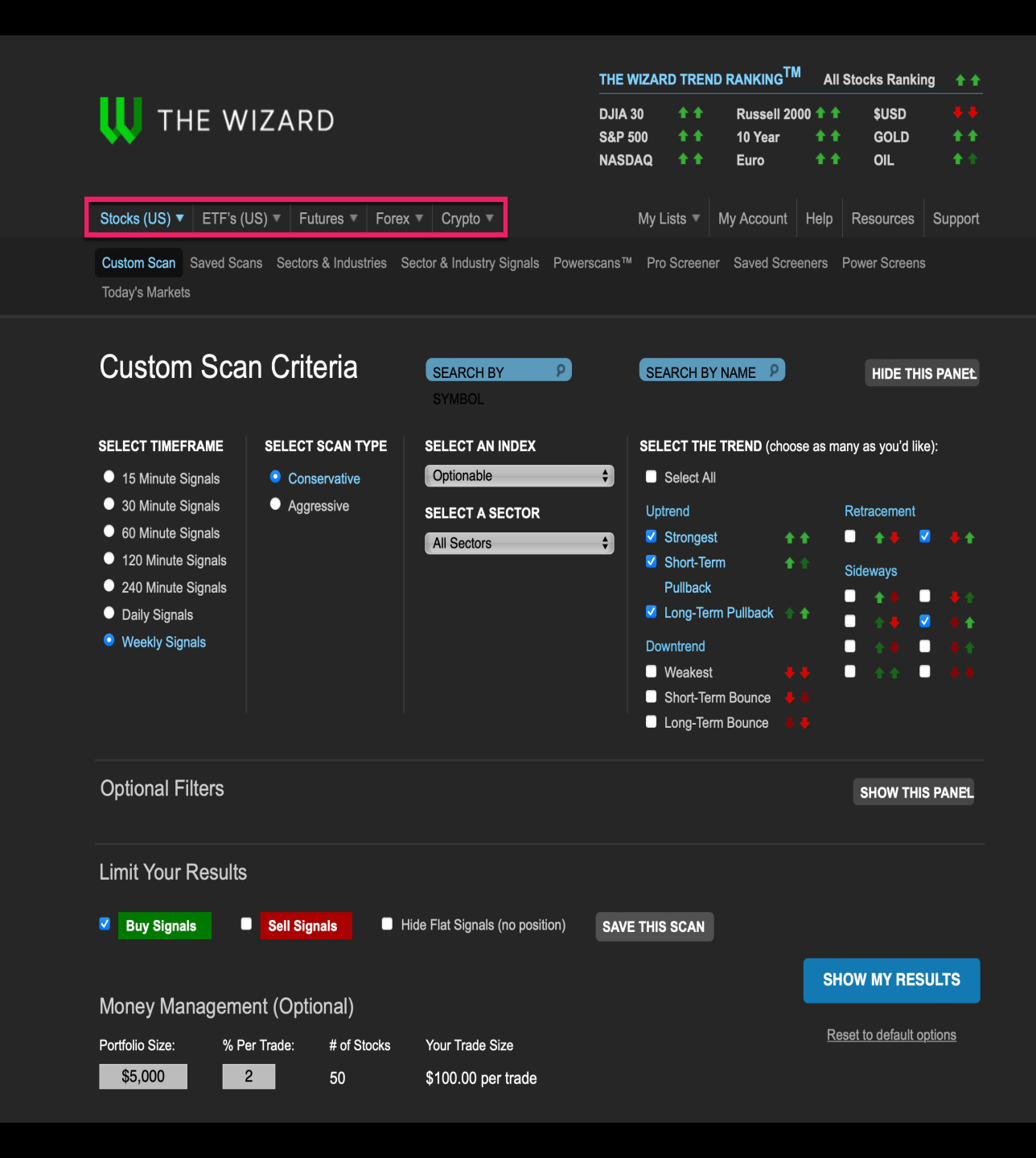

### Scans for:

- Stocks & Etfs
- Saved Scans
- Sector & Industries
- Sector & Industries Signals
- Powerscans
- Proscreeners
- Saved Screeners
- Power Screens

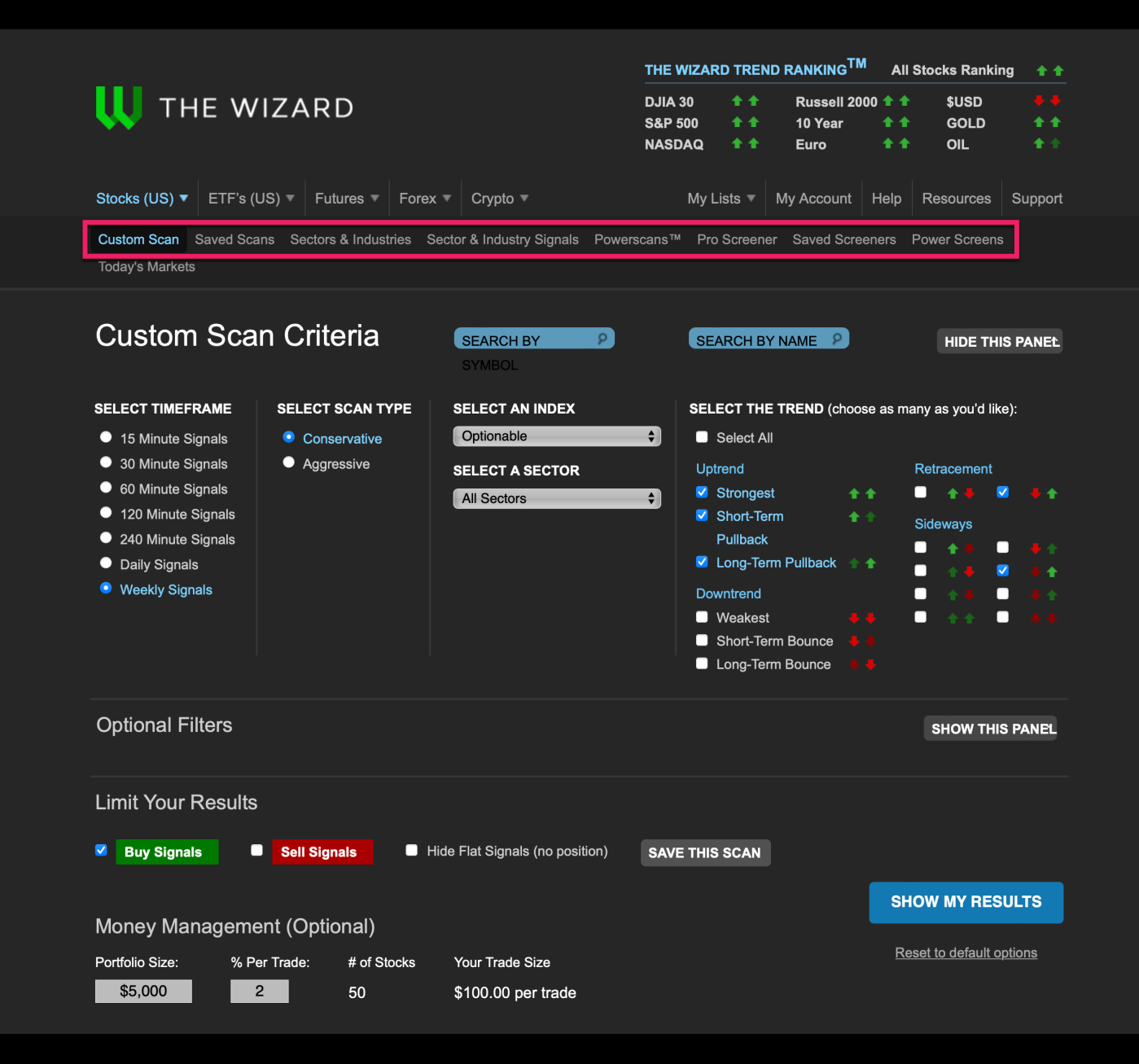

Find Buy and Sell Signals on any Filter, on any time frame, and on any list for Stock, ETFs, Futures, Forex and Crypto.

All Stocks Pink Sheet Indices Optionable Weekly Options Intraday Stocks China ADRs Exchanges New York Stock Exchange NASDAQ National Market NASDAQ OTC BB American Stock Exchange **Dow Composite** Dow Industrials **Dow Transportations Dow Utilities** Nasdaq 100 Preferred and Class Stocks Russell 1000 Russell 2000 Russell 3000 S&P 100 S&P MidCap 400 S&P 500 S&P LargeCap 600 Warrant Stocks Wilshire 5000 Movers AMEX PriceLosers **AMEX PriceGainers** AMEX PercentLosers AMEX PercentGainers AMEX MostActive NYSE PriceLosers NYSE PriceGainers NYSE PercentLosers **NYSE** PercentGainers NYSE MostActive NASDAQ PriceLosers **NASDAQ** PriceGainers NASDAQ PercentLosers NASDAQ PercentGainers NASDAQ MostActive ALL PriceLosers **ALL PriceGainers** ALL PercentLosers ALL PercentGainers ALL MostActive New High / Low Making New 20 Day Highs Making New 20 Day Lows Making New Annual Highs Making New Annual Lows

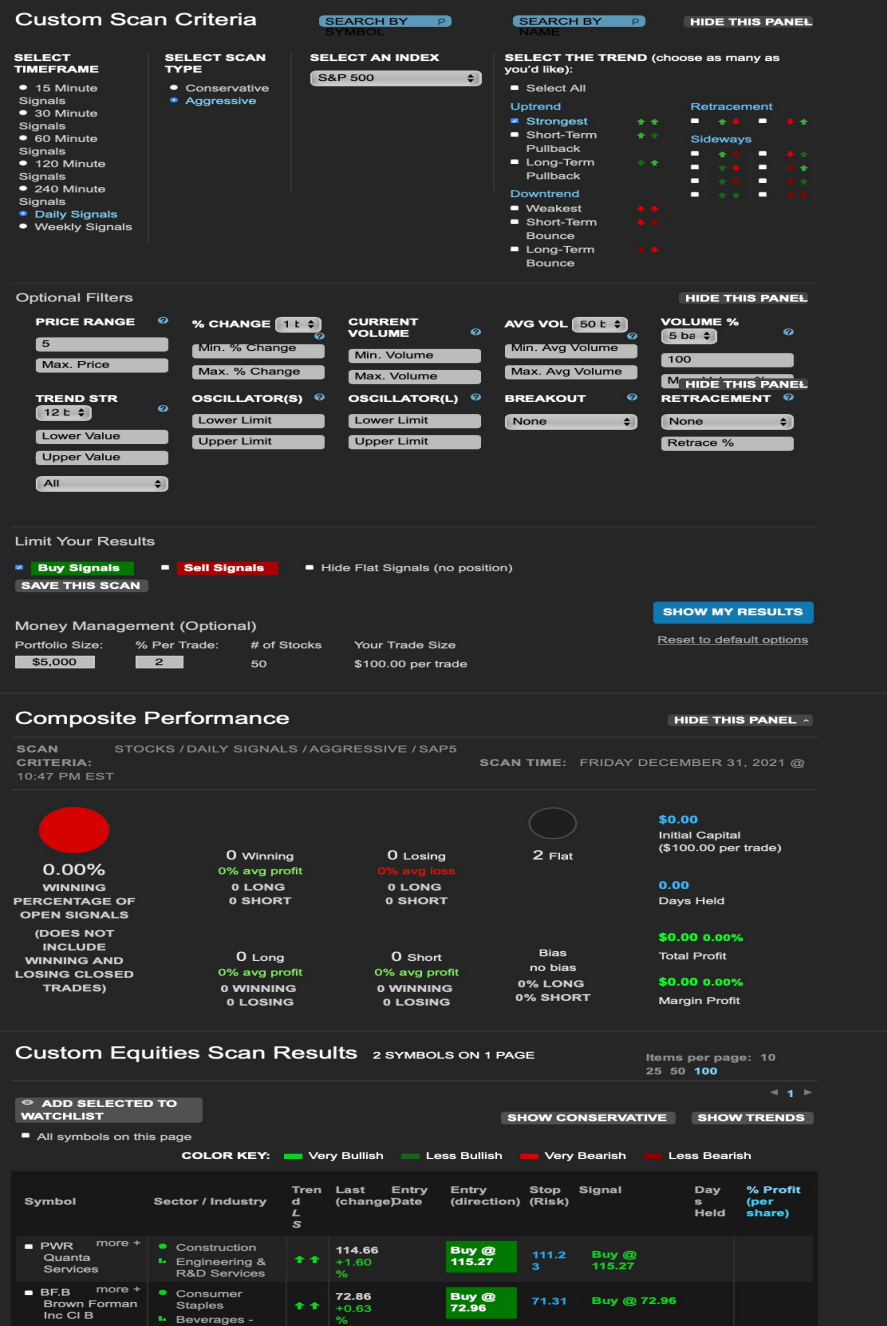

#### ✓ All ETFs World Markets World Overview Europe Americas Asia Pacific **Inverse ETFs** Intraday ETFs Leveraged ETFs Aariculture Alternative Investments Asia **Biotech** Bonds Commodities Commodities General Construction Consumer Discretionary Consumer Non-Cyclical **Consumer Services Consumer Staples** Currency **Emerging Markets** Energy Europe **Financial Services** Healthcare Hotels & Gambling Income Industrials International Large Cap Managed ETFs Materials Meats Metals Mid Cap Mixed Asset Multi Cap mysql\_query(): supplied argumen Natural Resources Non-Taxable Bonds Power **Precious Metals Real Estate** Small Cap **Taxable Bonds** Technology Telecommunications Transportation Unclassified Utilities

- 1. You can scan in any timeframe with all the filters.
- 2. Scan with the Conservative signals with the money management system included.
- 3. Scan for all Stocks, ETFs, Futures, Forex and Cryptos, that are the strongest and the weakest in a certain sector and industry with any filter.

|                    |                  |                   |                        | ee ee menv ee veu'd like):             |
|--------------------|------------------|-------------------|------------------------|----------------------------------------|
|                    | SELECT SCAN ITPE | SELECT A CORRENCT | SELECT THE TREND (Choo | <del>se as many as yo</del> u ù like). |
| 15 Minute Signals  | Conservative     | Primary Pairs     | Select All             |                                        |
| 60 Minute Signals  | Aggressive       |                   | Uptrend                | Retracement                            |
| 120 Minute Signals |                  |                   | Strongest              | ↑ ■ ↑♦ ■ ♦↑                            |
| 240 Minute Signals |                  |                   | Short-Term 🛉           | 1 Sideways                             |
| 480 Minute Signals |                  |                   | Pullback               |                                        |
| Daily Signals      |                  |                   | Long-Term Pullback     | +                                      |
| Weekly Signals     |                  |                   | Downtrend              |                                        |
|                    |                  |                   | Weskest                |                                        |
|                    |                  |                   |                        |                                        |
|                    |                  |                   | Short-Term Bounce      |                                        |

You can scan for all stocks that are the strongest and the weakest, in a desired sector and industry, with any filter.

In this scan we have:

- Sector... Oil-Energy
- Industry...Oil- Production & Pipeline

## With Filters:

- Strongest Long
- Weakest Short

Once you have selected a sector, the industry box pops up and you can then choose an Industry in that sector.

|                                                                                                    |                                                              |                                                                                                    | THE WIZARD TREN                                                                                                    |                                                                                       | Il Stocks Ranking          | g 🖊 🖊             |
|----------------------------------------------------------------------------------------------------|--------------------------------------------------------------|----------------------------------------------------------------------------------------------------|----------------------------------------------------------------------------------------------------|---------------------------------------------------------------------------------------|----------------------------|-------------------|
| U THE W                                                                                                    | IZARD                                                        |                                                                                                    | DJIA 30 4 4<br>S&P 500 4 4<br>NASDAQ 4 4                                                                                                    | Russell 2000 🖶<br>10 Year 🛛 🕂<br>Euro 🔶                                               | ♥ \$USD<br>♥ GOLD<br>♥ OIL | ++<br>++<br>++    |
| Stocks (US) ▼ ETF's                                                                                                    | (US) ▼ Futures ▼                                             | Forex ▼ Crypto ▼                                                                                                    | My Lists 🔻                                                                                                    | My Account                                                                            | Resources                  | Support           |
| Custom Scan Saved Sca                                                                                                    | ans Sectors & Industries                                     | Wizard Powerscans™ Pro S                                                                                             | Screener Saved Screer                                                                                                    | ners Power Scree                                                                      | ns Today's Mark            | tets              |
| Custom Sca<br>select TIMEFRAME<br>15 Minute Signals<br>30 Minute Signals<br>60 Minute Signals<br>120 Minute Signals<br>240 Minute Signals<br>Daily Signals<br>Weekly Signals | n Criteria<br>SELECT SCAN TYPE<br>Conservative<br>Aggressive | SELECT AN INDEX<br>All Stocks<br>SELECT A SECTOR<br>Oils-Energy<br>SELECT AN INDUSTRY<br>Oil - Production & Pipeline | SEARCH BY<br>SELECT THE<br>Select All<br>Uptrend<br>Strongest<br>Short-Terr<br>Pullback<br>Long-Terr<br>Downtend<br>Weakest<br>Short-Terr<br>Downtend<br>Short-Terr<br>Downtend | NAME 2<br>TREND (choose as<br>m * *<br>n Pullback * *<br>m Bounce * *<br>n Bounce * * | HIDE THIS                  | S PANEL<br>):<br> |
| Custom Equ                                                                                                    | iities Scan Re                                               | esults 7 symbols on                                                                                                  | 1 PAGE                                                                                                    | ltems<br>100                                                                          | perpage: 10 2              | 5 50              |
|                                                                                                    |                                                              |                                                                                                    |                                                                                                    |                                                                                       |                            |                   |

|                                                     |                                                                              |              |                        |                |                      |                                             |                         | 100                    |              |                         |
|-----------------------------------------------------|------------------------------------------------------------------------------|--------------|------------------------|----------------|----------------------|---------------------------------------------|-------------------------|------------------------|--------------|-------------------------|
| ADD SELECTED TO     WATCHLIST                       |                                                                              |              |                        |                |                      |                                             | SHOW AGO                | RESSIVE                | : зн         | ✓ 1 ►                   |
| All symbols on this pay                             | ge<br>COLOR KEY:                                                             | Very Bu      | llish                  | Less Bullis    | ih 📕 Very E          | Bearish                                     | Less Be                 | arish                  |              |                         |
| Symbol                                              | Sector / Industry                                                            | Trend<br>L S | Last<br>(change)       | Entry<br>Date  | Entry<br>(direction) | Stop<br>(Risk)                              | Profit Targe<br>Target1 | ts<br>Target2          | Days<br>Held | % Profit<br>(per share) |
| CHNGQ more +<br>China Natural Gas<br>Inc            | <ul> <li>Oils-Energy</li> <li>Oil - Production &amp;<br/>Pipeline</li> </ul> |              | <b>0.02</b><br>+99.33% |                | Buy @<br>0.03        | <mark>0.00</mark><br>(99.5%<br>)<br>22.35:1 | 0.58<br>(2224.0<br>%)   | 1.14<br>(95.7%)        |              |                         |
| CQP more +<br>Cheniere Energy<br>Partners LP        | <ul> <li>Oils-Energy</li> <li>Oil - Production &amp;<br/>Pipeline</li> </ul> | ++           | <b>56.94</b><br>+4.62% | Oct 11<br>2022 | 56.62 🕇              | <mark>53.27</mark><br>(5.9%)<br>0.95:1      | 59.79<br>(5.6%)         | 62.97<br>(5.3%)        |              | <b>0.57%</b><br>\$0.32  |
| UGP more +<br>Ultrapar<br>Participacoes S.A.<br>ADR | <ul> <li>Oils-Energy</li> <li>Oil - Production &amp;<br/>Pipeline</li> </ul> |              | <b>2.35</b><br>+0.43%  | Sep 01<br>2022 | 2.65 I<br>CLOSED     | <mark>2.46</mark><br>(7.3%)<br>0.56:1       | <b>2.54</b><br>(4.1%)   | <b>2.43</b><br>(4.3%)  | 43           | <b>5.13%</b><br>\$0.14  |
| PBA more +     CITIGROUP                            | <ul> <li>Oils-Energy</li> <li>Oil - Production &amp;<br/>Pipeline</li> </ul> |              | <b>31.50</b><br>+4.06% | Sep 06<br>2022 | 35.20 🖡              | <mark>32.87</mark><br>(6.6%)<br>0.73:1      | <b>33.50</b><br>(4.8%)  | <b>32.66</b><br>(2.5%) | 38           | <b>6.83%</b><br>\$2.40  |
| ENB more +<br>Enbridge Inc                          | <ul> <li>Oils-Energy</li> <li>Oil - Production &amp;<br/>Pipeline</li> </ul> |              | <b>37.13</b><br>+4.07% | Sep 06<br>2022 | 41.09                | <mark>39.09</mark><br>(4.9%)<br>0.35:1      | <b>40.39</b><br>(1.7%)  | 37.66<br>(6.8%)        | 38           | <b>0.85%</b><br>\$0.35  |
| BGH more +<br>Babson Capital<br>Global Short Du     | <ul> <li>Oils-Energy</li> <li>Oil - Production &amp;<br/>Pipeline</li> </ul> |              | <b>12.12</b><br>+0.33% | Aug 30<br>2022 | 13.95 👃              | 12.73<br>(8.7%)<br>0.63:1                   | 13.19<br>(5.5%)         | <b>12.63</b><br>(4.3%) | 45           | <b>8.39%</b><br>\$1.17  |
| EVRG <sup>more +</sup><br>Evergy Inc                | <ul> <li>Oils-Energy</li> <li>Oil - Production &amp;<br/>Pipeline</li> </ul> |              | <b>56.87</b><br>+3.09% | Sep 15<br>2022 | 68.97 👃              | 63.30<br>(8.2%)<br>0.75:1                   | <b>64.72</b><br>(6.2%)  | <b>62.45</b><br>(3.5%) | 29           | <b>9.83%</b><br>\$6.78  |

## Wizard Trade Setups

- Thousands of Possible Scans
- Time Frames
- Conservative or Aggressive
- Many Index, Sector and Industries
- Multiple Trend Setups
- Thousands of Technical Setups
- Scan for Buy or Sell Signals on any setup

You can save any of your individual scans for future use.

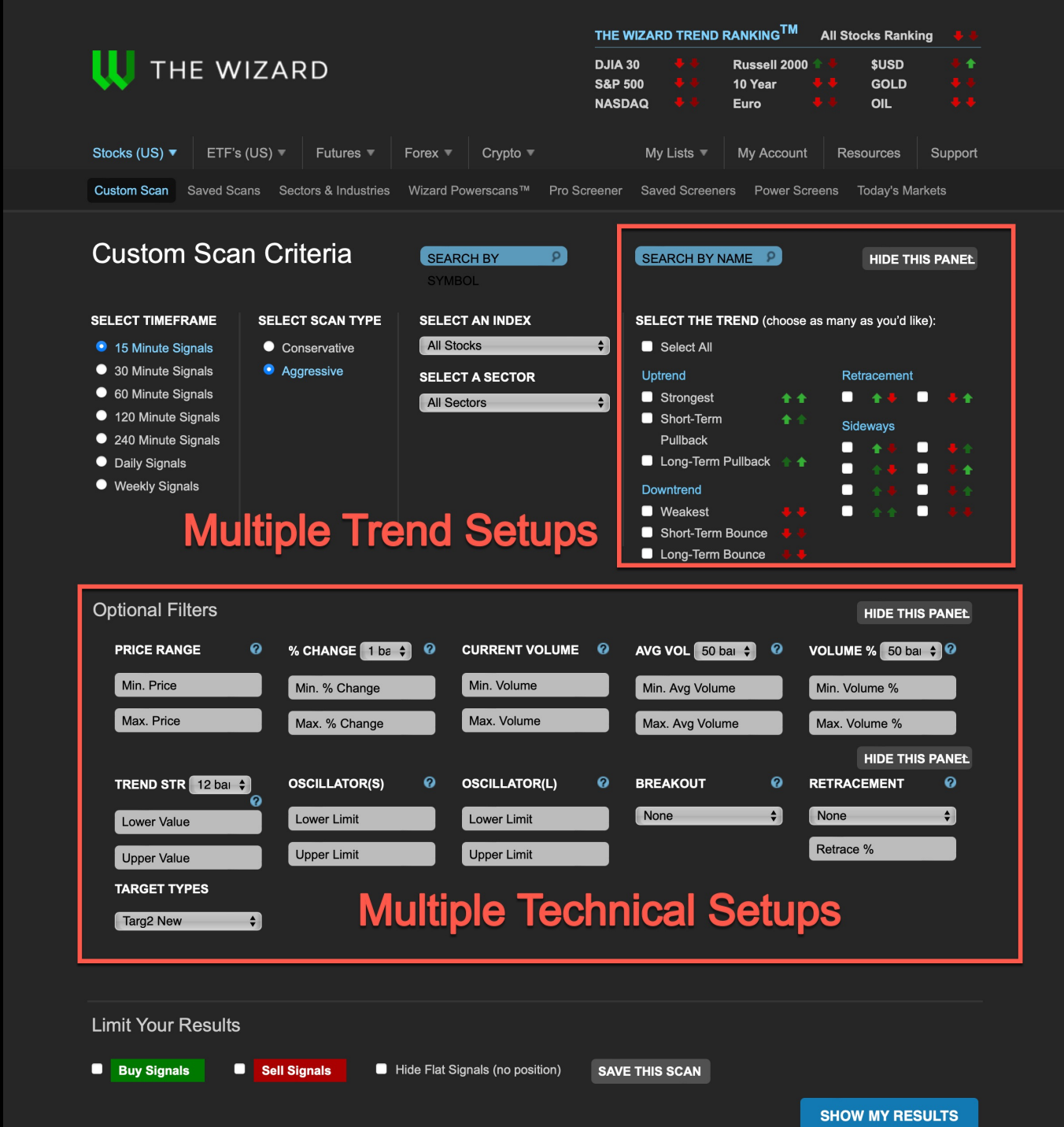

•• ••

## **Optional Filters**

All filters have question marks in blue, that describes how each filter works.

On some filters a box showing how many bars to select, allow you to look at long-term or short-term analysis.

All these filters work with all timeframes and trend filters.

| Optional Filters  |   |                  |   |                |   |                   |   | HIDE THIS PAN      | NEL ^ |
|-------------------|---|------------------|---|----------------|---|-------------------|---|--------------------|-------|
| PRICE RANGE       | 0 | % CHANGE 1 bar 🛟 | 0 | CURRENT VOLUME | 0 | AVG VOL 50 bars 🛟 | 0 | VOLUME % 50 bars 💠 | 0     |
| Min. Price        |   | Min. % Change    |   | Min. Volume    |   | Min. Avg Volume   |   | Min. Volume %      |       |
| Max. Price        |   | Max. % Change    |   | Max. Volume    |   | Max. Avg Volume   |   | Max. Volume %      |       |
|                   |   |                  |   |                |   |                   |   | HIDE THIS PAN      | IEL ^ |
| TREND STR 12 bars | 0 | OSCILLATOR(S)    | 0 | OSCILLATOR(L)  | 0 | BREAKOUT          | 0 | RETRACEMENT        | 0     |
| Lower Value       |   | Lower Limit      |   | Lower Limit    |   | None              | ¢ | None               | ¢     |
| Upper Value       |   | Upper Limit      |   | Upper Limit    |   |                   |   | Retrace %          |       |
| TARGET TYPES      |   |                  |   |                |   |                   |   |                    |       |
| All               | ¢ |                  |   |                |   |                   |   |                    |       |
|                   |   |                  |   |                |   |                   |   |                    |       |

- 1. After you have selected all your filters you, can search for Buys or Sell signals.
- 2. The Money Management system allows you to put in your portfolio size. Then you select the percentage that you want to make with each trade, then it calculates your trade size.

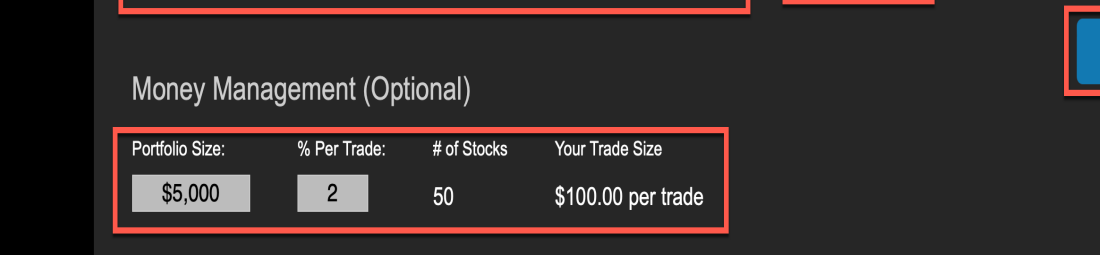

Hide Flat Signals (no position)

SAVE THIS SCAN

SHOW MY RESULTS

Reset to default options

Limit Your Results

Sell Signals

Buy Signals

- 3. You can save each scan with the filters you select.
- 4. Then you select "Show my Results"

- 1. Scan Criteria and Scan times give the information for the Scan.
- 2. Composite Performance gives the breakdown of winning and losing trades both long and short.
- 3. The far-right box shows if you invested \$100.00, per trade, the results are below.
- 4. The Scan also shows the result if you used Margin.

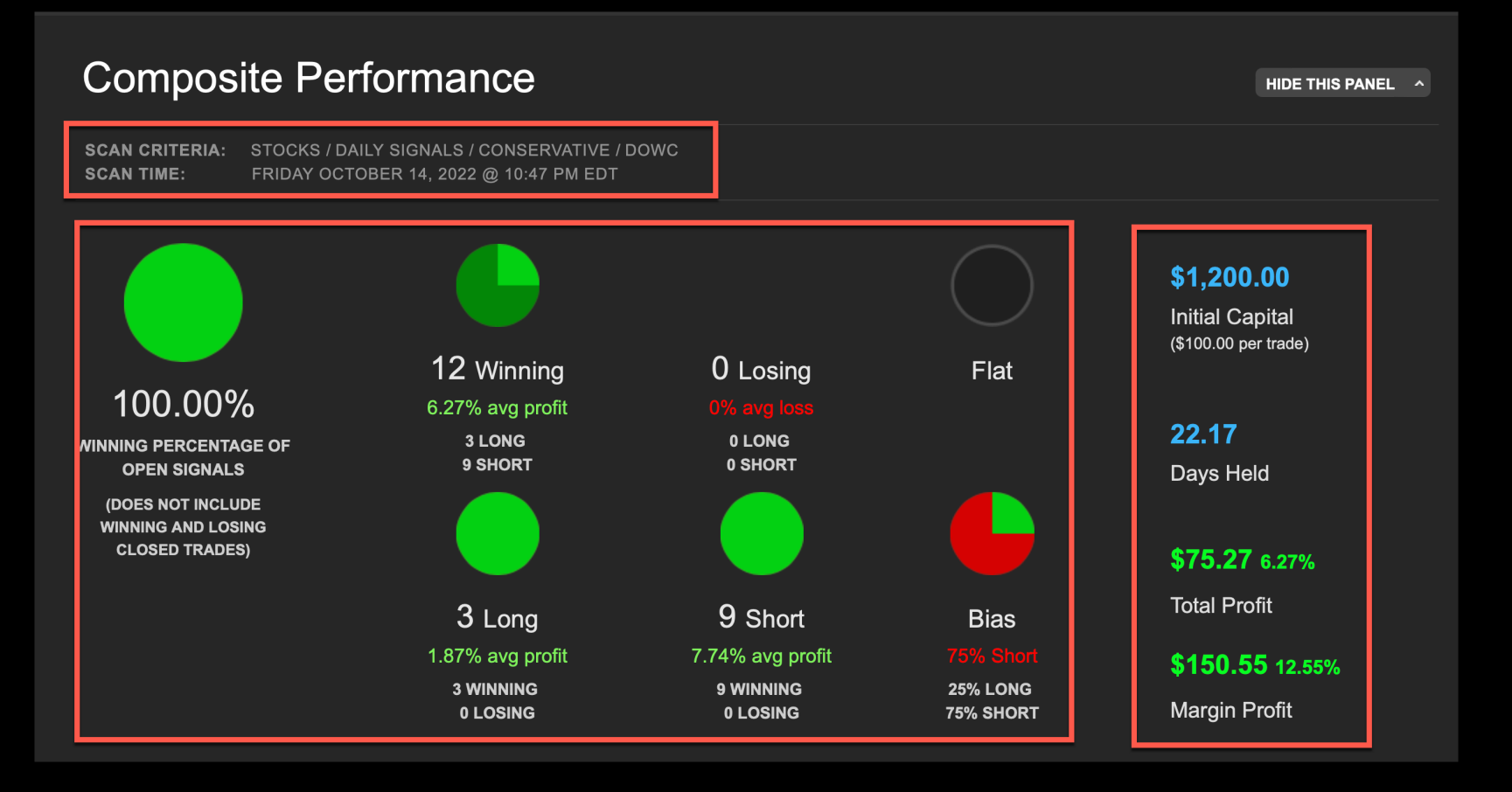

- 1. You can save on a Watchlist by selecting symbols individually or adding all on the Scan Page.
- 2. You can get results up to 100 symbols on a page.
- 3. You can switch to Aggressive system or back to Conservative.
- 4. You can see trends only on all time frames.

| Custom Equities S         | Scan Results | 67 SYMBOLS ON 7 PAGES |     | ltems per pa | ige: | 10 | 25  | 50 <sup>-</sup> | 100 |
|---------------------------|--------------|-----------------------|-----|--------------|------|----|-----|-----------------|-----|
| ADD SELECTED TO WATCHLIST |              |                       |     | 4            | 1    | 23 | 4   | 56              | 7 🕨 |
| All symbols on this page  |              | l                     | SHO | W AGGRESSIVE | :    | \$ | ном | TRE             | NDS |

## PowerScans

## Special Signals for: Buy or Short Trades

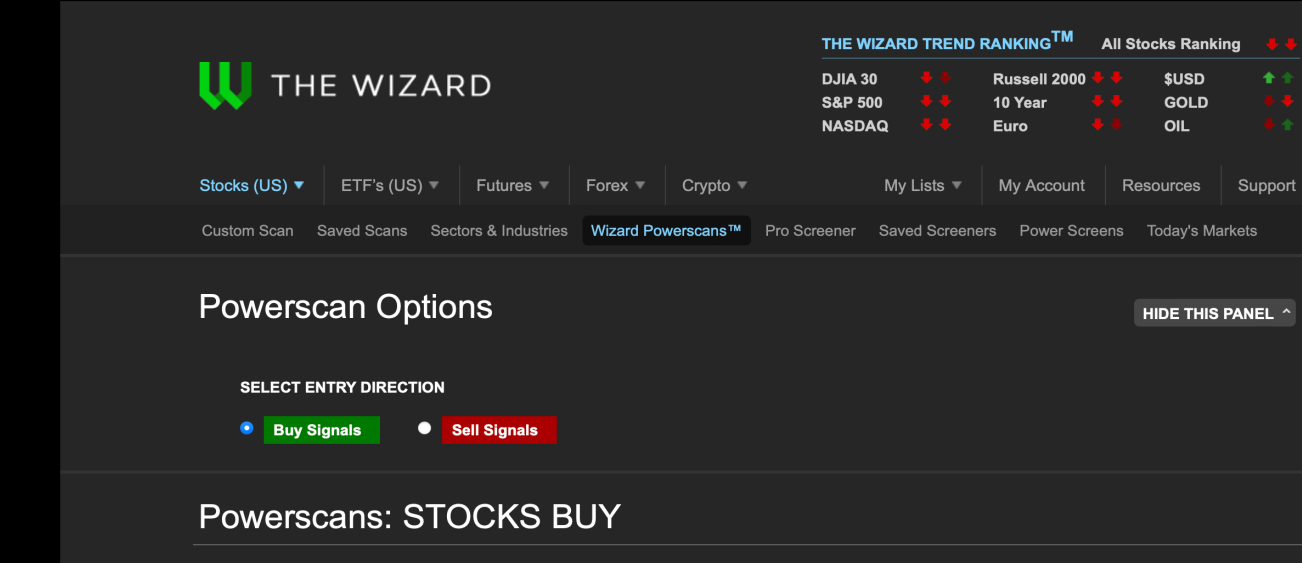

To select a Powerscan, click the number under the Daily or Weekly Signals column

| Powerscan Name         | Daily<br>Signals | Weekly<br>Signals | Description                                                                                                    |
|------------------------|------------------|-------------------|----------------------------------------------------------------------------------------------------|
| Low Priced Gems Buy    |                  |                   | This scan locates the strongest, low-priced stocks, between \$0.25 - \$2.00. To avoid excessively risky stocks, we look only for stocks that trade at least 1 million shares per day and have above-average volume. |
| Power Top Indices Buy  |                  | 13                | All Pre-Buys from Dow30, Nasdaq100, Russell2k, SP100, 400, 500, 600 with Green<br>Long and Short term trend, and Volume above 125% of average                                                                       |
| Power Dow 30 Buy       |                  |                   | All Pre-Buys from Dow30 with Green Long and Short term trend, and Volume above 125% of average                                                                                                    |
| Power Nasdaq 100 Buy   |                  |                   | All Pre-Buys from Nasdaq100 with Green Long and Short term trend, and Volume above 125% of average                                                                                                    |
| Power Russell 2000 Buy |                  |                   | All Pre-Buys from Russell2k with Green Long and Short term trend, and Volume above 125% of average                                                                                                    |
| Power S&P 100 Buy      |                  |                   | All Pre-Buys from SP100 with Green Long and Short term trend, and Volume above 125% of average                                                                                                    |
| Power S&P 500 Buy      |                  |                   | All Pre-Buys from SP500 with Green Long and Short term trend, and Volume above 125% of average                                                                                                    |
| Power TrendChange Buy  | 177              | 24                | All Pre-Buys where trend has just changed from red to green                                                                                                    |
| Power TrendRetrace Buy |                  |                   | All Pre-Buys where trend has just started retracement up from a low                                                                                                    |

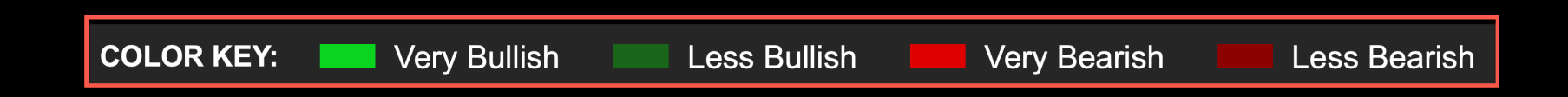

## This is the color key which represents the the strength of the trend.

# **Conservative Charts**

- 1. The top box shows the time selections. The Trends of each time frame are next to the time selection. The rest are displays you can have on your chart.
- 2. The middle box shows The Wizard signals
- 3. The bottom box has the volume, long oscillator and the Trend Strength with the Trend on both.

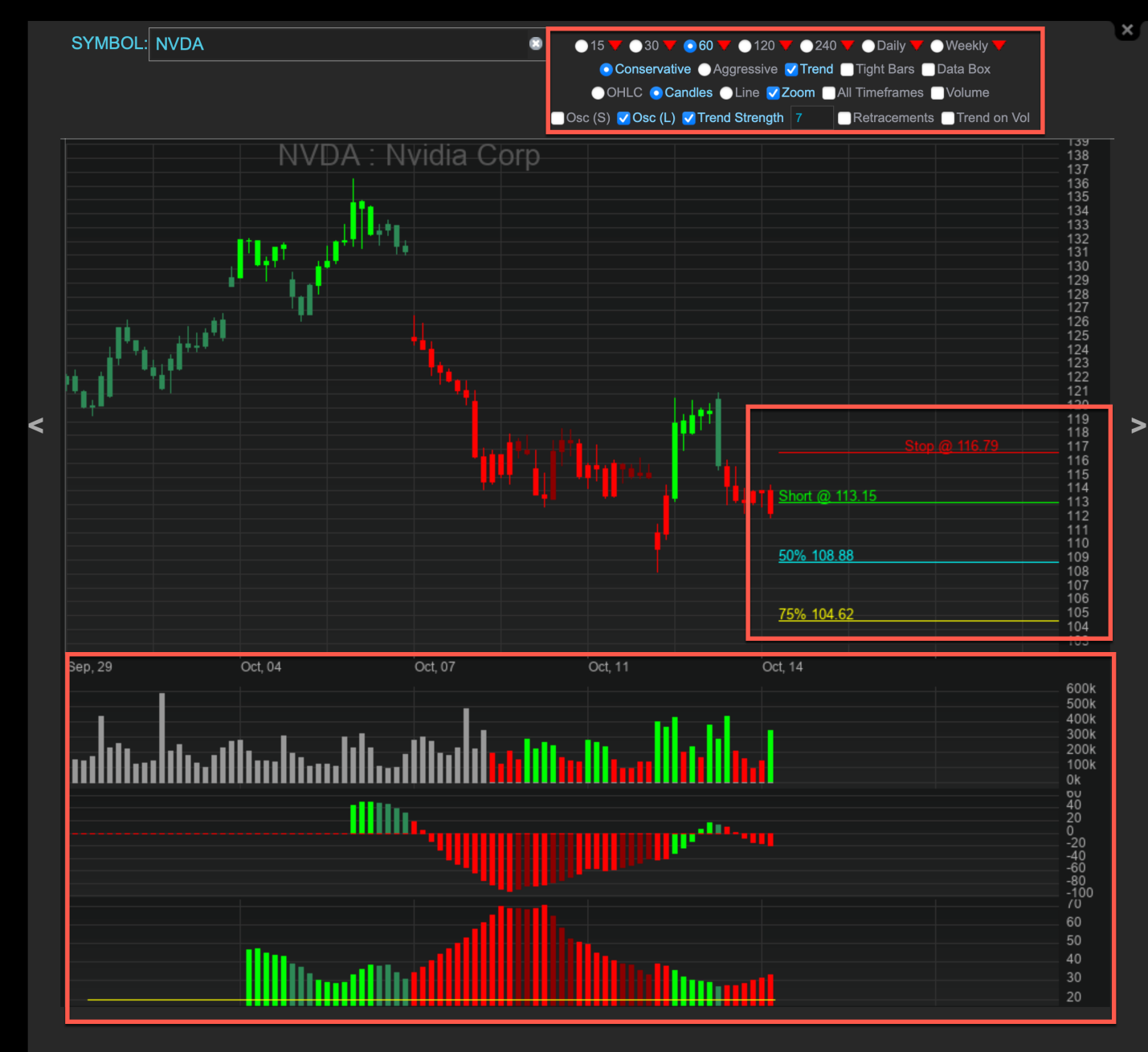

Copyright © theWizard.com

# **Aggressive Charts**

- 1. The top box shows the time selections. The rest is displays you can have on your chart.
- 2. The Red Box shows the Aggressive System that gives an entry and a trailing stop. The stop updates every bar.

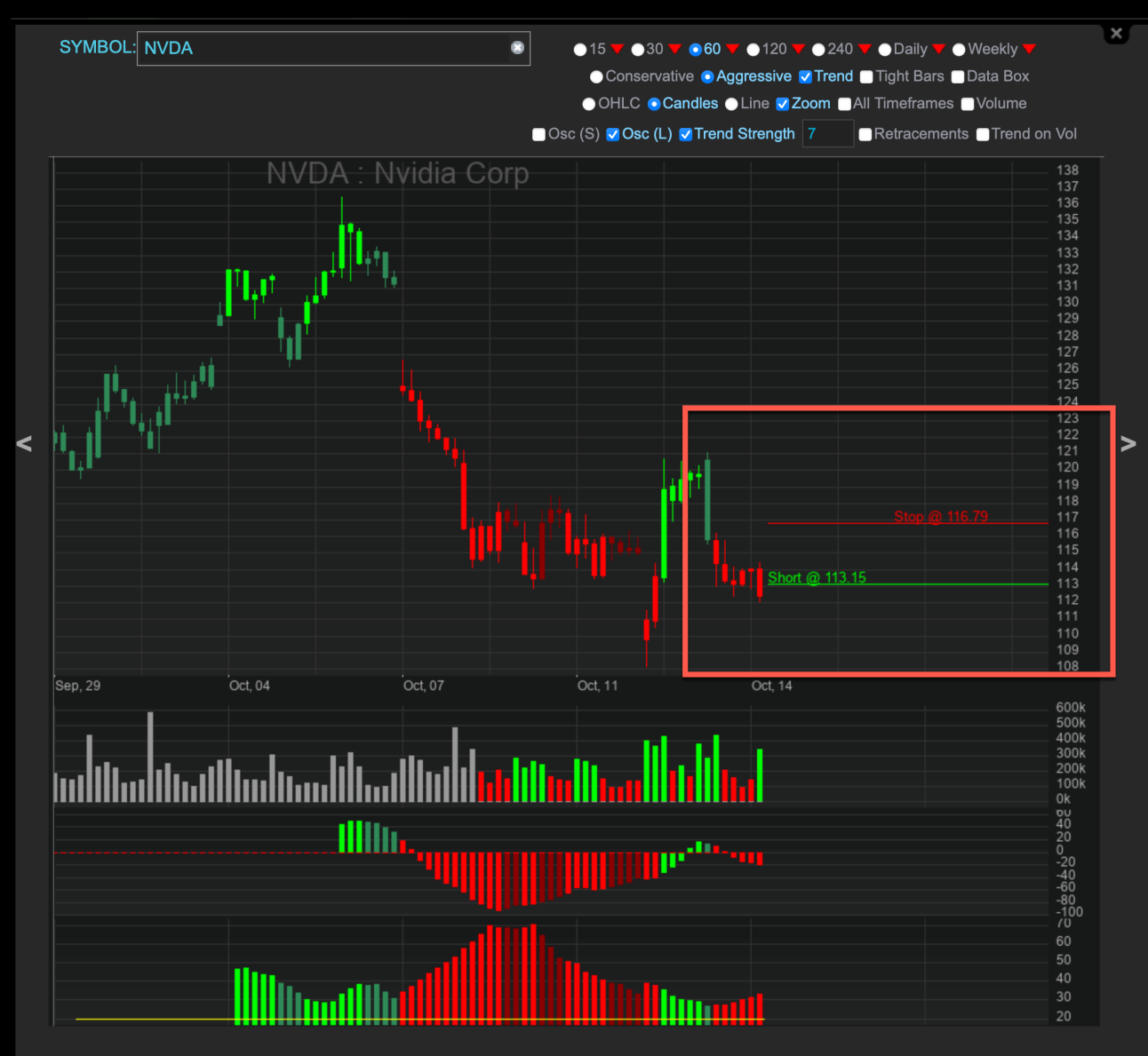

Copyright © theWizard.com

Wizard Results for the S&P 500 without any filters or the Trend. It is the conservative scan with profit taking targets.

72.13% Winning Percentage of Open Signals.

| Custom Sca                                                          | n Criteria                                        | SEARCH BY P<br>SYMBOL                                                                    | SEARCH BY P                                                                                                    | HIDE THIS PANEL                                                                              |
|---------------------------------------------------------------------|---------------------------------------------------|------------------------------------------------------------------------------------------|----------------------------------------------------------------------------------------------------|----------------------------------------------------------------------------------------------|
| SELECT<br>TIMEFRAME                                                 | SELECT SCAN<br>TYPE<br>Conservative<br>Aggressive | SELECT AN INDEX<br>All Stocks<br>SELECT A SECTOR<br>All Sectors                          | <ul> <li>SELECT THE TREND<br/>like):</li> <li>Select All</li> <li>Uptrend</li> <li>Strongest</li> <li>Short-Term<br/>Pullback</li> <li>Long-Term<br/>Pullback</li> <li>Downtrend</li> <li>Weakest</li> <li>Short-Term<br/>Bounce</li> <li>Long-Term<br/>Bounce</li> </ul> | (choose as many as you'd<br>Retracement<br>Sideways<br>0 0 0 0 0 0 0 0 0 0 0 0 0 0 0 0 0 0 0 |
| Optional Filters                                                    |                                                   |                                                                                          |                                                                                                    | SHOW THIS PANEL                                                                              |
| Money Manageme<br>Portfolio Size: % P                               | ent (Optional)<br>ter Trade: # of Stock           | A The Plat Signals (in pos<br>SAVE THIS SCAN<br>ks Your Trade Size<br>\$100.00 per trade | nuor)                                                                                                    | SHOW MY RESULTS<br>Reset to default options                                                  |
| Composite P                                                         | Performance                                       | ALS / CONSERVATIVE / A                                                                   | LLSTOCKS                                                                                                    | HIDE THIS PANEL ^                                                                            |
| CRITERIA:                                                           | 1                                                 |                                                                                          | SCAN TIME:<br>2022 @ 9:31 F                                                                                                    | FRIDAY OCTOBER 14,<br>PM EDT                                                                 |
| 72 129/                                                             | 427 Winni                                         | ng 165 Losing                                                                            | 50 Flat                                                                                                    | <b>\$59,200.00</b><br>Initial Capital<br>(\$100.00 per trade)                                |
| 7 2. 1 3 %<br>WINNING<br>PERCENTAGE OF<br>OPEN SIGNALS<br>(DOES NOT | 1.63% avg pr<br>164 LONG<br>263 SHOR              | ofit 0.8% avg los:<br>103 LONG<br>T 62 SHORT                                             | ,                                                                                                    | 113.01<br>Hours Held                                                                         |
| INCLUDE WINNING<br>AND LOSING                                       | 267 Long                                          | g 325 Short                                                                              | Bias<br>64 55% Short                                                                                                    | <b>\$565.66</b> 0.96%<br>Total Profit                                                        |
| OLUSED TRADES)                                                      | 164 WINNIN                                        | G 263 WINNING                                                                            | 45% LONG<br>55% SHORT                                                                                                    | \$1,131.32 1.91%<br>Margin Profit                                                            |

Wizard Results for the S&P 500 with Strongest filter added for the Trend. It is the conservative scan with profit taking targets.

90.48% Winning Percentage of Open Signals.

Trading with the Trend always makes a difference.

| Custom Scan                                                                   | Criteria                                             | SEARCH BY P                                                                               | SEARCH BY P                                                                                                    | HIDE THIS PANEL                                              |
|-------------------------------------------------------------------------------|------------------------------------------------------|-------------------------------------------------------------------------------------------|----------------------------------------------------------------------------------------------------|--------------------------------------------------------------|
| SELECT<br>TIMEFRAME                                                           | SELECT SCAN<br>TYPE<br>Conservative<br>Aggressive    | SELECT AN INDEX<br>All Stocks<br>SELECT A SECTOR<br>All Sectors                           | SELECT THE TREND (c<br>like):<br>Select All<br>Uptrend<br>Strongest<br>Short-Term<br>Pullback<br>Downtrend<br>Weakest<br>Short-Term<br>Bounce<br>Long-Term<br>Bounce | hoose as many as you'd                                       |
| Optional Filters                                                              |                                                      |                                                                                           |                                                                                                    | SHOW THIS PANEL                                              |
| Limit Your Results Buy Signals Money Managemen Portfolio Size: % Pe \$5,000 2 | Sell Signals<br>t (Optional)<br>r Trade: # of Stocks | J Hide Flat Signals (no positi<br>SAVE THIS SCAN<br>Your Trade Size<br>\$100.00 per trade | on)                                                                                                    | SHOW MY RESULTS<br>Reset to default options                  |
| Composite Po                                                                  | erformance                                           |                                                                                           |                                                                                                    | HIDE THIS PANEL ^                                            |
| SCAN STOCK<br>CRITERIA:                                                       | (S / 60 MINUTE SIGNA                                 | LS / CONSERVATIVE / ALL                                                                   | STOCKS<br>SCAN TIME: 1<br>2022 @ 9:31 PM                                                                                                    | FRIDAY OCTOBER 14,<br>I EDT                                  |
| 00 48%                                                                        | 19 Winning                                           | 2 Losing                                                                                  | 4 Flat                                                                                                    | <b>\$2,100.00</b><br>Initial Capital<br>(\$100.00 per trade) |
| 90.4076<br>WINNING<br>PERCENTAGE OF<br>OPEN SIGNALS<br>(DOES NOT              | 1.97% avg prof<br>19 LONG<br>0 SHORT                 | 2 LONG<br>0 SHORT                                                                         |                                                                                                    | 308.67<br>Hours Held                                         |
| INCLUDE WINNING<br>AND LOSING<br>CLOSED TRADES)                               | 21 Long<br>1.74% avg prof<br>19 WINNING<br>2 LOSING  | 0 Short<br>it 0% avg profit<br>0 WINNING<br>0 LOSING                                      | Bias<br>100% Long<br>100% LONG<br>0% SHORT                                                                                                    | <b>\$73.00</b> 3.48%<br>Margin Profit                        |

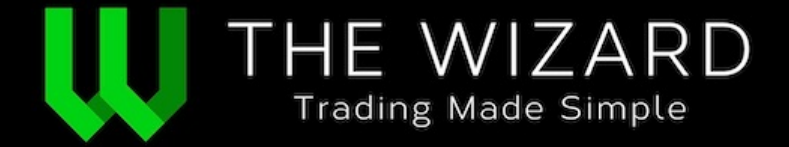

## Seven different time frame signals on one page

Type in any Symbol of a Stock, ETF, or our 38 Forex Symbols and get results like this.

The trend arrows show the trend and when the arrow is selected it shows the Calendars.

The trend arrow in each timeframe gives you an analysis of the securities total strength.

The Profit Targets display the risk and the potential profit on each trade. The bright Red on the target indicates the target has been reached.

With these signals you can trade on any time frame.

By using the Conservative Scan, you can use lock in profits at every Target.

#### Seven different time frame signals on one page Conservative Signals

| Stocks & ETFs ▼ Forex ▼                   |                                |                       |                               |                 |                     | N/ | ASDAQ                                    |                         | Euro             |              | OIL             |    |
|-------------------------------------------|--------------------------------|-----------------------|-------------------------------|-----------------|---------------------|----|------------------------------------------|-------------------------|------------------|--------------|-----------------|----|
|                                           |                                | Symbo                 | ol: Agurnzo                   |                 |                     |    |                                          |                         |                  |              |                 |    |
|                                           |                                | -,                    | SHOW A                        | GGRESSI         | VE SH               | ow | TRENDS                                   |                         |                  |              |                 |    |
| Symbol                                    | Ti<br>L                        | rend<br>S             | Last<br>(change)              | Entry<br>Date   | Entry<br>(direction |    | Stop<br>(Risk)                           | Profit Tan<br>Target1   | gets<br>Target2  | Days<br>Held | Profit in Pips  |    |
| EUR/NZD WEEKLY<br>Euro/New Zealand Dollar | more +                         | + 1                   | <b>1.7128</b><br>+0.0701<br>% | Sep 17<br>2022  | 1.6787              |    | <mark>1.6409</mark><br>(2.3%)<br>2.25:1  | 1.7636<br><b>(5.1%)</b> | 1.8134<br>(2.8%) | 36           | 341             |    |
| EUR/NZD DAILY<br>Euro/New Zealand Dollar  | more +                         | + 1                   | 1.6857<br>-0.0415%            | Oct 23<br>2022  | 1.7094              |    | <mark>1.7350</mark><br>(1.5%)<br>3.17:1  | 1.6284<br><b>(4.7%)</b> | 1.5915<br>(2.3%) | 11           | 237             |    |
| EUR/NZD 480<br>Euro/New Zealand Dollar    | more +                         |                       | 1.6757<br>-0.3819%            | Oct 19<br>01:00 | 1.7242              |    | <mark>1.7070</mark><br>(1.0%)<br>2.17:1  | 1.6867<br>(2.2%)        | 1.6488<br>(2.3%) | 17           | 430             |    |
| EUR/NZD 240<br>Euro/New Zealand Dollar    | more +                         |                       | 1.6763<br>-0.1551%            | Oct 27<br>01:00 | 1.7173<br>CLOSED    |    | <mark>1.6916</mark><br>(1.5%)<br>0.46:1  | 1.7054<br>(0.7%)        | 1.6793<br>(1.5%) | 9            | 60              |    |
| EUR/NZD 120<br>Euro/New Zealand Dollar    | more +                         |                       | <b>1.6804</b><br>+0.3511<br>% | Nov 04<br>01:00 | 1.6817              |    | <mark>1.6890</mark><br>(0.4%)<br>1.21:1  | 1.6729<br>(0.5%)        | 1.6512<br>(1.3%) | 16           |                 |    |
| EUR/NZD 60<br>Euro/New Zealand Dollar     | more +                         |                       | <b>1.6811</b><br>+0.0654<br>% | Nov 03<br>22:00 | 1.6862              |    | <mark>1.6852</mark><br>(0.1%)<br>13.98:1 | 1.6725<br>(0.8%)        | 1.6615<br>(0.7%) | 19           | 51              |    |
| EUR/NZD 15<br>Euro/New Zealand Dollar     | more +                         |                       | <b>1.6800</b><br>+0.0238<br>% | Nov 04<br>10:45 | 1.6811              |    | 1.6776<br>(0.2%)<br>2.22:1               | 1.6888<br>(0.5%)        | 1.6976<br>(0.5%) |              |                 |    |
| Privacy Policy   Terms & Condition        | ns   Disclaim<br>ur personal u | ier   Coi<br>ise only | ntact Us   Lo                 | og Out          |                     |    |                                          |                         |                  | TRAN         | ISLATE THIS PAC | GE |

#### **Aggressive Signals**

|   |                                    |        | ALL          | TIME                          | EFRA            | MES:                 | ^EUR           | USD                             |              |                | × |
|---|------------------------------------|--------|--------------|-------------------------------|-----------------|----------------------|----------------|---------------------------------|--------------|----------------|---|
|   |                                    |        |              | SHOW CO                       | ONSERVAT        | IVE SHO              | OW TRENDS      |                                 |              |                |   |
|   | Symbol                             |        | Trend<br>L S | Last<br>(change)              | Entry<br>Date   | Entry<br>(direction) | Stop<br>(Risk) | Signal                          | Days<br>Held | Profit in Pips |   |
|   | EUR/USD WEEKLY<br>Euro/U.S. Dollar | more + |              | 0.9721<br>-0.1749%            | Jun 26<br>2021  | 1.1847 👃             | 1.0332         | Short<br>Your stop is<br>1.0332 | 470          | 2,126          |   |
| < | EUR/USD DAILY<br>Euro/U.S. Dollar  | more + |              | 0.9721<br>-0.6265%            | Oct 09<br>2022  | 0.9725 👃             | 0.9823         | Short<br>Your stop is<br>0.9823 | 6            | 4              | > |
|   | EUR/USD 480<br>Euro/U.S. Dollar    | more + |              | <b>0.9722</b><br>+0.0144<br>% | Oct 09<br>17:00 | 0.9733 🚦             | 0.9769         | Short<br>Your stop is<br>0.9769 | 8            | 11             |   |
|   | EUR/USD 240<br>Euro/U.S. Dollar    | more + |              | <b>0.9722</b><br>+0.0144<br>% | Oct 13<br>13:00 | 0.9800 🕇             | 0.9701         | Long<br>Your stop is<br>0.9701  | 4            | (77)           |   |
|   | EUR/USD 120<br>Euro/U.S. Dollar    | more + |              | <b>0.9730</b><br>+0.0771<br>% | Oct 16<br>15:00 | 0.9715 4             | 0.9769         | Short<br>Your stop is<br>0.9769 | 10           | (14)           |   |
|   | EUR/USD 60<br>Euro/U.S. Dollar     | more + |              | <b>0.9742</b><br>+0.0985<br>% | Oct 14<br>05:00 | 0.9744 👃             | 0.9757         | Short<br>Your stop is<br>0.9757 | 68           | 2              |   |
|   | EUR/USD 15<br>Euro/U.S. Dollar     | more + | **           | <b>0.9742</b><br>+0.0370      | Oct 16<br>18:45 | 0.9732 🕇             | 0.9724         | Long<br>Your stop is            | 6            | 10             |   |

The All Timeframes are available on every security on our platform.

The trend arrows show the trend and when the arrow is selected it shows the Calendars.

The trend arrow in each timeframe gives you an analysis of the securities total strength.

The Profit Targets display the risk and the potential profit on each trade. The bright Red on the target indicates the target has been reached.

With these signals you can trade on any time frame.

#### Seven different time frame signals on one page Trend Signals

X

The All Timeframes are available on every security on our platform.

The trend arrows show the trend and when the arrow is selected it shows the Calendars.

The trend arrow in each timeframe gives you an analysis of the securities total strength.

The Profit Targets display the risk and the potential profit on each trade. The bright Red on the target indicates the target has been reached.

With these signals you can trade on any time frame.

|                                    |                                | MES: ^EURUSD<br>signals |
|------------------------------------|--------------------------------|-------------------------|
| Symbol                             | Trend<br>W D 480 240 120 60 15 | Last 10 trends          |
| EUR/USD WEEKLY<br>Euro/U.S. Dollar | more +                         |                         |
| EUR/USD DAILY<br>Euro/U.S. Dollar  | more +                         |                         |
| EUR/USD 480<br>Euro/U.S. Dollar    | more +                         |                         |
| EUR/USD 240<br>Euro/U.S. Dollar    | more +                         |                         |
| EUR/USD 120<br>Euro/U.S. Dollar    | more +                         |                         |
| EUR/USD 60<br>Euro/U.S. Dollar     | more +                         |                         |
| EUR/USD 15<br>Euro/U.S. Dollar     | more +                         |                         |

# **Calendars and Trends**

These are the Trend Calendars showing the strength of the 2021 Trend for the (ETF) QQQ, Tesla, EURUSD, and Bitcoin.

Trends for over 17,000 Securities

We also show trends for the last 10 periods on any time frame, whether it is a 15minute time frame or a weekly time frame.

| The    | W    | /iza     | arc   | t t     | re   | nd    | His      | sto  | ry       |             |          |    |    |        |      |        |    |      |    |    |    |    |    |          |       |          |      |      |
|--------|------|----------|-------|---------|------|-------|----------|------|----------|-------------|----------|----|----|--------|------|--------|----|------|----|----|----|----|----|----------|-------|----------|------|------|
| ວດເ    | 2 N# | ASDA     | .Q QC |         | IVES | CO E  | TF       |      |          |             |          |    |    |        |      |        |    |      |    |    |    |    |    |          |       | ADD T    | o wa | тсні |
| IMFERA | ME   | •        | Neeki |         | Da   | ilv ( | 10-D     | av   |          |             |          |    |    |        |      |        |    |      |    |    |    |    |    |          |       |          | 4.5  | 202  |
|        |      |          |       |         |      |       |          |      |          |             |          |    |    |        |      |        |    |      |    |    |    |    |    |          |       |          |      | -02  |
| OLOR N | EY:  |          | Very  | Bullis  | sh   |       | .ess Bul | lish |          | Very        | Bearis   | h  |    | Less B | aris | :h     |    |      |    |    |    |    |    |          |       |          |      |      |
|        |      |          |       |         |      |       |          |      |          |             |          |    |    |        |      |        |    |      |    |    |    |    |    |          | A     |          |      |      |
| Su     | Mo   | Ji<br>Tu | we    | у<br>Th | Er   | Sa    | Su       | Mo   | E.<br>Tu | ebrua<br>We | ny<br>Th | Er | Sa | s      | . N  | 40     |    | we   | Th | Fr | Sa | Si | Mo | Tu       | We    | Th       | Er   | Sa   |
| 00     | mo   |          |       |         | 1    | 2     | 00       | 1    | 2        | 3           | 4        | 5  | 6  |        |      | 1      | 2  | 3    | 4  | 5  | 6  |    |    |          |       | 1        | 2    | 3    |
| 3      | 4    | 5        | 6     | 7       | 8    | 9     | 7        | 8    | 9        | 10          | 11       | 12 | 13 | 7      |      |        | 9  |      |    |    |    | 4  | 5  | 6        | 7     | 8        | 9    | 10   |
| 10     | 11   | 12       | 13    | 14      | 15   | 16    | 14       | 15   | 16       | 17          | 18       | 19 | 20 |        |      | 15     | 6  |      |    |    |    | 11 | 12 | 13       | 14    | 15       | 16   | 17   |
| 17     | 18   | 19       | 20    | 21      | 22   | 23    | 21       | 22   | 23       | 24          | 25       | 26 | 27 |        |      | 22 3   |    | 24   | 25 | 26 | 27 | 18 | 19 | 20       | 21    | 22       | 23   | 24   |
| 24     | 25   | 26       | 27    | 28      | 29   | 30    | 28       |      |          |             |          |    |    | 21     |      | 29 :   | 10 |      |    |    |    | 25 | 26 | 27       | 28    | 29       | 30   |      |
|        |      |          | May   |         |      |       |          |      |          | June        |          |    |    |        |      |        |    | July |    |    |    |    |    | ,        | Augus | st       |      |      |
| Su     | Мо   | Tu       | We    | Th      | Fr   | Sa    | Su       | Мо   | Tu       | We          | Th       | Fr | Sa | S      | ı N  | No '   | Гu | We   | Th | Fr | Sa | Su | Ma | Tu       | We    | Th       | Fr   | Sa   |
|        | _    | _        | _     | _       |      | 1     |          |      | 1        | 2           | 3        | 4  | 5  |        |      |        |    |      | 1  | 2  | 3  | 1  | 2  | 3        | 4     | 5        | 6    | 7    |
| 2      | 3    | 4        | 5     | 12      | 7    | 8     | 6        | 7    | 8        | 9           | 10       | 11 | 12 | 4      | +    | 5      | 5  | 7    | 8  | 9  | 10 | 8  | 9  | 10       | 11    | 12       | 13   | 14   |
| 16     | 17   | 18       | 19    | 20      | 21   | 22    | 20       | 21   | 22       | 23          | 24       | 25 | 26 | 1      |      | 19 3   | m  | 21   | 22 | 23 | 24 | 22 | 23 | 24       | 25    | 26       | 20   | 21   |
|        |      | 25       | 26    | 27      | 28   | 29    | 27       | 28   | 29       | 30          |          |    |    | 2      | ; ;  | 26 3   | 7  | 28   | 29 | 30 | 31 | 29 | 30 | 31       |       |          |      |      |
|        |      |          |       |         |      |       |          |      |          |             |          |    |    |        |      |        |    |      |    |    |    |    |    |          |       |          |      |      |
|        |      |          |       |         |      |       |          |      |          |             |          |    |    |        |      |        |    |      |    |    |    |    |    |          |       |          |      |      |
|        |      | Se       | otemi | ber     |      |       |          |      | C        | Octob       | er.      |    |    |        |      |        | No | vemb | er |    |    |    |    | De       | cemi  | ber      |      |      |
| Su     | Мо   | Tu       | We    | Th      | Fr   | Sa    | Su       | Мо   | Tu       | We          | Th       | Fr | Sa | S      | J N  | ۰ oN   | Гu | We   | Th | Fr | Sa | Su | Mo | Tu       | We    | Th       | Fr   | Sa   |
|        |      |          | 1     | 2       | 3    | 4     |          |      |          |             |          |    |    |        | 4    | 1      | 2  | 3    | 4  | 5  | 6  |    |    |          | 1     | 2        |      |      |
| 5      | 6    | 7        | 8     | 9       | 10   | 11    |          |      |          |             |          | 8  | 9  | 7      |      | 8      | 9  | 10   | 11 | 12 | 13 | 5  | 6  | 7        | 8     | 9        | 10   | 11   |
| 12     | 20   | 14       | 15    | 23      | 24   | 25    |          | 18   | 12       |             | 21       | 10 | 10 | 2      |      | 22 2   | 10 | 24   | 25 | 26 | 20 | 12 | 20 | 14<br>21 | 10    | 10<br>23 | 24   | 18   |
|        | 2.0  |          |       | 20      |      |       |          |      | 10       |             |          | _  |    |        | -    |        | ~  | 2.1  | 20 | 20 |    |    |    |          |       |          |      |      |
| 26     |      | 28       |       | 30      |      |       | 24       | 25   | 26       | 27          | 28       | 29 | 30 | 24     | 1 :  | 29   3 | 10 |      |    |    |    | 26 | 27 | 28       | 29    | 30       | -31  |      |

| The W       | izard Tr     | end I     | lis      | tor | у  |        |         |    |    |         |       |      |       |           |      |    |    |    |    |      |     |       |        |
|-------------|--------------|-----------|----------|-----|----|--------|---------|----|----|---------|-------|------|-------|-----------|------|----|----|----|----|------|-----|-------|--------|
| LURU        | SD euro fx   | U.S. DOLI | _AR      |     |    |        |         |    |    |         |       |      |       |           |      |    |    |    |    |      | ADD | ro w. | ATCHLI |
| IMEFRAME: 🤇 | 🔉 Weekly 🔵 I | Daily 🔵   | 10-Day   |     |    |        |         |    |    |         |       |      |       |           |      |    |    |    |    |      |     |       | 2021   |
| COLOR KEY:  | Very Bullish | Les       | s Bullis | sh  |    | Very E | Bearis  | h  |    | Less Bo | arish |      |       |           |      |    |    |    |    |      |     |       |        |
|             | January      |           |          |     | Fe | brua   | 24      |    |    |         |       |      | Marc  | h         |      |    |    |    |    | Anri |     |       |        |
| Su Mo       | Tu We Th P   | r Sa      | Su       | Mo  | Tu | Wo     | y<br>Th | Er | Se | Si      | M     | т    | 1 W/a | "<br>ь ті | . Fr | Sa | Su | Mo | То | Wa   | . т | . F   | - So   |
| ou mo       |              | 2         | ou       | 1   | 2  | 3      | 4       | 5  | 6  | 01      | 1     | 2    | 3     | 4         | 5    | 6  | ou |    |    |      | 1   | 2     | 3      |
| 3 4         | 5 6 7 8      | 9         | 7        |     |    | 10     |         | 12 | 13 |         | 8     | 9    | 10    | 11        |      |    | 4  |    | 6  |      | 8   | 9     |        |
| 10 11       | 12 13 14 1   | 5 16      |          |     |    |        |         |    | 20 | 14      | 15    | 16   |       | 18        | 19   | 20 |    | 12 | 13 | 14   | 15  | 16    | 17     |
| 17 18       | 19 20 21 2   | 2 23      |          |     |    |        | 25      | 26 | 27 |         |       |      | 24    | 25        | 26   |    | 18 | 19 | 20 | 21   | 22  |       |        |
|             | 26 27 28 2   | 9 30      | 28       |     |    |        |         |    |    | 28      | 29    | 30   | 31    |           |      |    |    |    |    |      |     | 30    |        |
| 31          |              |           |          |     |    |        |         |    |    |         |       |      |       |           |      |    |    |    |    |      |     |       |        |
|             |              |           |          |     |    |        |         |    |    |         |       |      |       |           |      |    |    |    |    |      |     |       |        |
|             | May          |           |          |     |    | June   |         |    |    |         |       |      | July  |           |      |    |    |    |    | Augu | st  |       |        |
| Su Mo       | Tu We Th f   | Fr Sa     | Su       | Мо  | Tu | We     | Th      | Fr | Sa | Su      | Mo    | ) Ti | J We  | e Th      | n Fr | Sa | Su | Мо | Tu | We   | e T | n Fr  | Sa     |
|             |              | 1         |          |     | 1  | 2      | 3       | 4  | 5  |         |       |      |       |           | 2    |    |    |    |    | 4    | 5   | 6     |        |
| 2 3         | 4 5 6 7      | 8         | 6        | 7   | 8  | 9      | 10      |    |    | 4       | 5     | 6    |       | 8         | 9    |    | 8  | 9  |    |      |     |       | 14     |
| 9 10        | 11 12 13 1   | 4 15      |          |     |    |        |         | 18 | 19 |         |       | 13   | 14    | 15        | 16   |    | 15 | 16 |    | 18   | 19  | 20    |        |
| 16 17       | 18 19 20 2   | 1 22      | 20       |     |    |        | 24      | 25 | 26 | 18      | 19    |      |       |           |      | 24 |    |    | 24 | 25   | 26  |       | 28     |
| 23 24       | 25 28 27 2   | 8 29      |          | 28  | 29 | 30     |         |    |    |         | 26    |      | 28    | 29        | 30   |    | 29 | 30 |    |      |     |       |        |
| 30 31       |              |           |          |     |    |        |         |    |    |         |       |      |       |           |      |    |    |    |    |      |     |       |        |
|             |              |           |          |     |    |        |         |    |    |         |       |      |       |           |      |    |    |    |    |      |     |       |        |
|             | September    |           |          |     | 0  | ctobe  | r       |    |    |         |       | N    | lovem | ber       |      |    |    |    | D  | scem | ber |       |        |
| Su Mo       | Tu We Th F   | ⁼r Sa     | Su       | Мо  | Tu | We     | Th      | Fr | Sa | SL      | i Mo  | ι Ti | a We  | e Th      | n Fr | Sa | Su | Мо | Tu | We   | €Т  | ۱ Fi  | · Sa   |
|             | 1 2 \$       |           |          |     |    |        |         |    | 2  |         | 1     | 2    | 3     | 4         | 5    | 6  |    |    |    | 1    | 2   | 3     | 4      |
|             | 7 8 9 1      | 0 11      | 3        | 4   | 5  | 6      | 7       | 8  | 9  |         | 8     | 9    |       |           |      |    | 5  | 6  | 7  | 8    | 9   |       |        |
| 12 13       | 14 15 16     | 7 18      |          |     |    |        | 14      | 15 | 16 | 14      | 15    | 16   |       | 18        | 19   |    |    |    | 14 | 15   | 16  |       | 18     |
| 19 20       | 21 22 23 2   | 4 25      |          | 18  | 19 |        |         |    |    |         |       |      | 24    |           | 26   |    | 19 |    |    |      |     | 24    | 25     |
|             |              |           | 24       |     |    |        |         |    |    |         |       |      |       |           |      |    | 26 | 27 | 28 | 29   | 30  | 31    |        |
|             |              |           |          |     |    |        |         |    |    |         |       |      |       |           |      |    |    |    |    |      |     |       |        |
|             |              |           |          |     |    |        |         |    |    |         |       |      |       |           |      |    |    |    |    |      |     |       |        |

| Tł   | ٦e   | W    | /iz  | arc   | тk     | re   | nd   | His       | toı | У  |        |        |    |    |      |     |      |    |       |    |    |    |    |    |    |       |       |      | ×       |
|------|------|------|------|-------|--------|------|------|-----------|-----|----|--------|--------|----|----|------|-----|------|----|-------|----|----|----|----|----|----|-------|-------|------|---------|
| т٤   | SL,  | А те | ESLA |       |        |      |      |           |     |    |        |        |    |    |      |     |      |    |       |    |    |    |    |    |    | 0 A   | DD TI | o wa | ICHLIST |
| TIME | FRA  | ME:  | •    | Weekl | y 🗨    | ) Da | iy 🔵 | ) 10-Da   | y   |    |        |        |    |    |      |     |      |    |       |    |    |    |    |    |    |       |       | ∢ 2  | 021 🛛   |
| COL  | OR K | EY:  | -    | Very  | Bullis | h    |      | ess Bulli | sh  |    | Very E | Bearis | :h |    | .ess | Bea | rish |    |       |    |    |    |    |    |    |       |       |      |         |
|      |      |      | J    | anua  | nv .   |      |      |           |     | Fe | brua   | v      |    |    |      |     |      |    | larch |    |    |    |    |    |    | April |       |      |         |
|      | Su   | Мо   | Tu   | We    | Th     | Fr   | Sa   | Su        | Мо  | Tu | We     | Th     | Fr | Sa |      | Su  | Мо   | Tu | We    | Th | Fr | Sa | Su | Мо | Tu | We    | Th    | Fr   | Sa      |
|      |      |      |      |       |        | 1    | 2    |           | 1   | 2  | 3      | 4      | 5  | 6  |      |     |      |    |       |    |    |    |    |    |    |       |       |      |         |
|      | 3    | 4    | 5    | 6     | 7      | 8    | 9    | 7         | 8   | 9  | 10     | 11     |    |    |      |     |      |    |       |    |    |    | 4  | 5  | 6  | 7     | 8     | 9    | 10      |
|      | 10   | 11   | 12   | 13    | 14     | 15   | 16   | 14        | 15  | 16 | 17     | 18     | 19 | 20 |      | 14  |      | 16 |       | 18 | 19 |    | 11 | 12 | 13 | 14    | 15    | 16   | 17      |
|      | 24   | 18   | 19   | 20    | 21     | 22   | 23   | 21        | 22  | 23 | 24     | 25     | 26 | 27 |      | 21  | 22   | 23 | 31    |    |    |    | 18 | 19 | 20 | 21    | 22    | 23   | 24      |
|      | 31   | 20   | 20   | 27    | 2.0    | 2.0  | 00   |           |     |    |        |        |    |    |      |     |      |    |       |    |    |    |    |    |    |       |       |      |         |
| •    |      |      |      |       |        |      |      |           |     |    |        |        |    |    |      |     |      |    |       |    |    |    |    |    |    |       |       |      |         |
|      |      |      |      | Mav   |        |      |      |           |     |    | June   |        |    |    |      |     |      |    | Julv  |    |    |    |    |    | A  | uaus  | t     |      |         |
|      | Su   | Мо   | Tu   | We    | Th     | Fr   | Sa   | Su        | Мо  | Tu | We     | Th     | Fr | Sa |      | Su  | Мо   | Tu | We    | Th | Fr | Sa | Su | Мо | Tu | We    | Th    | Fr   | Sa      |
|      |      |      |      |       |        |      |      |           |     |    |        |        | 4  |    |      |     |      |    |       |    | 2  | 3  | 1  | 2  | 3  | 4     | 5     | 6    | 7       |
|      |      |      |      |       |        |      | 8    | 6         |     | 8  | 9      |        |    |    |      | 4   | 5    | 6  | 7     | 8  |    |    | 8  | 9  | 10 | -11   | 12    | 13   | 14      |
|      | 9    |      |      |       |        | 14   | 15   |           | 14  | 15 | 16     |        |    |    |      | 11  | 12   | 13 | 14    | 15 | 16 | 17 | 15 | 16 | 17 | 18    | 19    | 20   | 21      |
|      | 16   |      | 18   | 19    | 20     |      |      | 20        |     | 22 |        |        |    |    |      | 18  | 19   | 20 | 21    | 22 | 23 | 24 | 22 | 23 | 24 | 25    | 26    | 27   | 28      |
|      |      | 24   | 25   | 26    |        | 28   |      | 27        | 28  | 29 | 30     |        |    |    |      |     | 26   |    | 28    |    | 30 | 31 | 29 | 30 | 31 |       |       |      |         |
|      |      |      |      |       |        |      |      |           |     |    |        |        |    |    |      |     |      |    |       |    |    |    |    |    |    |       |       |      |         |
|      |      |      | Se   | ptem  | ber    |      |      |           |     | o  | ctobe  | r      |    |    |      |     |      | No | vemb  | er |    |    |    |    | De | cemb  | er    |      |         |
|      | Su   | Мо   | Tu   | We    | Th     | Fr   | Sa   | Su        | Мо  | Tu | We     | Th     | Fr | Sa |      | Su  | Мо   | Tu | We    | Th | Fr | Sa | Su | Мо | Tu | We    | Th    | Fr   | Sa      |
|      |      |      |      | 1     | 2      | 3    | 4    |           |     |    |        |        | 1  | 2  |      |     | 1    | 2  | 3     | 4  | 5  | 6  |    |    |    | 1     | 2     |      |         |
|      | 5    | 6    | 7    | 8     | 9      | 10   | 11   | 3         | -4  | 5  | 6      | 7      | 8  | 9  |      | 7   | 8    | 9  | 10    | 11 | 12 | 13 |    |    |    |       |       |      |         |
|      | 12   | 13   | 14   | 15    | 16     | 17   | 18   | 10        | 11  | 12 | 13     | 14     | 15 | 16 |      | 14  | 15   | 16 | 17    | 18 | 19 | 20 |    |    |    |       |       |      |         |
|      | 19   | 20   | 21   | 22    | 23     | 24   | 25   | 17        | 18  | 19 | 20     | 21     | 22 | 23 |      | 21  | 22   | 23 | 24    | 25 | 26 | 27 | 19 | 20 | 21 | 22    | 23    | 24   | 25      |
|      | 26   | 27   | 28   | 29    | 30     |      |      | 24        | 25  | 26 | 27     | 28     | 29 | 30 |      | 28  | 29   | 30 |       |    |    |    | 26 |    | 28 | 29    | 30    | 31   |         |
|      |      |      |      |       |        |      |      | 31        |     |    |        |        |    |    |      |     |      |    |       |    |    |    |    |    |    |       |       |      |         |
|      |      |      |      |       |        |      |      |           |     |    |        |        |    |    |      |     |      |    |       |    |    |    |    |    |    |       |       |      |         |

|        | ISI             | D.'        | GE         | A)     | Кв | TC - U | IS DOLL   | _AR  |    |       |        |     |    |          |       |      |         |     |    |    |     |    |    | •     | DD TC | WA1 | TCHLIS     | БТ |
|--------|-----------------|------------|------------|--------|----|--------|-----------|------|----|-------|--------|-----|----|----------|-------|------|---------|-----|----|----|-----|----|----|-------|-------|-----|------------|----|
|        |                 |            |            |        |    |        |           |      |    |       |        |     |    |          |       |      |         |     |    |    |     |    |    |       |       |     | 004        |    |
| FRAME  |                 | <b>,</b> , | чөөкі)     |        | Da | w O    | ) 10-Da   | y .  |    |       |        |     |    |          |       |      |         |     |    |    |     |    |    |       |       | < 2 | 021        |    |
| OR KEY |                 |            | Very       | Bullis | h  |        | ess Bulli | ish  |    | Less  | Bearis | sh  |    | very Bea | irish |      |         |     |    |    |     |    |    |       |       |     |            |    |
|        |                 |            |            |        |    |        |           |      |    |       |        |     |    |          |       |      |         |     |    |    |     |    |    |       |       |     |            |    |
|        |                 | Ja         | nuar       | У      |    |        |           |      | Fe | brua  | ry     |     |    |          |       | N    | /arch   |     |    |    |     |    |    | April |       |     |            |    |
| Su M   | lo i            | Tu         | We         | Th     | Fr | Sa     | Su        | Mo   | Tu | We    | Th     | Fr  | Sa | Su       | Мо    | Tu   | We      | Th  | Fr | Sa | Su  | Mo | Tu | We    | Th    | Fr  | Sa         |    |
|        |                 |            |            |        | 1  | 2      |           | 1    | 2  | 3     | 4      | 5   | 6  |          | 1     | 2    | 3       | 4   | 5  | 6  |     |    |    |       | 1     | 2   | 3          |    |
| 3 4    | •               | 5          | 6          | 7      | 8  | 9      | 7         | 8    | 9  | 10    | -11    | 12  | 13 | 7        | 8     | 9    | 10      | -11 | 12 | 13 | 4   | 5  | 6  | 7     | 8     | 9   | 10         |    |
| 10 1   | 1               | 12         | 13         | 14     | 15 | 16     | 14        | 15   | 16 | 17    | 18     | 19  | 20 | 14       | 15    | 16   | 17      | 18  | 19 | 20 | 11  | 12 | 13 | 14    | 15    | 16  | 17         |    |
| 17 1   | 8               | 19         | 20         | 21     | 22 | 23     | 21        | 22   | 23 | 24    | 25     | 26  | 27 | 21       | 22    | 23   | 24      | 25  | 26 | 27 | 18  | 19 | 20 | 21    | 22    | 23  | 24         |    |
| 24 21  | D .             | 20         | 27         | 28     | 29 | 30     | 28        |      |    |       |        |     |    | 28       | 29    | 30   | 31      |     |    |    | 25  | 26 |    | 26    | 29    | 30  |            |    |
|        |                 |            |            |        |    |        |           |      |    |       |        |     |    |          |       |      |         |     |    |    |     |    |    |       |       |     |            |    |
|        |                 |            |            |        |    |        |           |      |    | lume  |        |     |    |          |       |      | le de c |     |    |    |     |    |    |       |       |     |            |    |
| Su M   | 10 <sup>1</sup> | Tu İ       | May<br>M/o | Th     | Er | 59     | Su        | Mo   | Tu | We    | ть     | Er  | 89 | S.,      | Mo    | Tu   | M/o     | Th  | Er | 89 | S., | Mo |    | M/e   | ть    | Er  | <b>S</b> 9 |    |
| 00 10  |                 | i u        | 110        |        |    | 1      | ou        | IVIO | 1  | 2     | 3      | 4   | 5  | ou       | 1010  | Tu . | ****    | 1   | 2  | 3  | 1   | 2  | 3  | 4     | 5     | 6   | 7          |    |
| 2 3    | 3               | 4          | 5          | 6      | 7  |        |           |      | 8  | 9     |        |     |    | 4        |       | 6    |         | 8   | 9  |    | 8   |    | 10 |       | 12    | 13  | 14         |    |
| 9 1    | 0               |            |            |        |    |        | 13        | 14   | 15 | 16    |        | 18  | 19 |          |       |      | 14      | 15  | 16 |    | 15  | 16 | 17 | 18    | 19    | 20  | 21         |    |
|        | 7               | 18         |            |        | 21 |        | 20        |      |    |       | 24     | 25  | 26 | 18       | 19    | 20   |         |     |    | 24 | 22  | 23 | 24 | 25    | 26    | 27  | 28         |    |
|        | 4 :             |            | 26         |        | 28 | 29     |           | 28   | 29 | 30    |        |     |    | 25       | 26    |      | 28      | 29  |    |    | 29  | 30 | 31 |       |       |     |            |    |
| 30 3   |                 |            |            |        |    |        |           |      |    |       |        |     |    |          |       |      |         |     |    |    |     |    |    |       |       |     |            |    |
|        |                 |            |            |        |    |        |           |      |    |       |        |     |    |          |       |      |         |     |    |    |     |    |    |       |       |     |            |    |
|        |                 | Sep        | temt       | er     |    |        |           |      | 0  | ctobe | er 🛛   |     |    |          |       | No   | vemt    | er  |    |    |     |    | De | cemb  | er    |     |            |    |
| Su M   | lo i            | Tu         | We         | Th     | Fr | Sa     | Su        | Мо   | Tu | We    | Th     | Fr  | Sa | Su       | Мо    | Tu   | We      | Th  | Fr | Sa | Su  | Мо | Tu | We    | Th    | Fr  | Sa         |    |
|        |                 |            | 1          | 2      | 3  | 4      |           |      |    |       |        | 1   | 2  |          | 1     | 2    | 3       | -4  | 5  | 6  |     |    |    |       |       |     |            |    |
| 5 6    | 5               | 7          | 8          | 9      | 10 | 11     | 3         | 4    | 5  | 6     | 7      | 8   | 9  | 7        | 8     | 9    | 10      | -11 | 12 | 13 |     |    |    | 8     |       |     |            |    |
| 12 1   | 3               | 14         | 15         | 16     | 17 | 18     | 10        | 11   | 12 | 13    | 14     | 15  | 16 | 14       | 15    | 16   | 17      | 18  | 19 | 20 |     |    | 14 |       |       |     |            |    |
| 28 2   | 7               | 28         | 20         | 30     | 24 | 20     | 24        | 25   | 26 | 20    | 28     | 20  | 30 | 21       | 20    | 30   | 24      | 20  | 20 | 21 | 28  |    | 21 |       | 30    | 31  |            |    |
|        |                 |            |            |        |    |        | 31        | 2.0  | 20 | -     | 2.0    | 2.0 | 00 |          |       |      |         |     |    |    |     |    |    |       |       |     |            |    |
|        |                 |            |            |        |    |        |           |      |    |       |        |     |    |          |       |      |         |     |    |    |     |    |    |       |       |     |            |    |
|        |                 |            |            |        |    |        |           |      |    |       |        |     |    |          |       |      |         |     |    |    |     |    |    |       |       |     |            |    |

10 DAY Individual Trend Scan for:

## **Tyson Foods**

#### Sector....Consumer Staples

Industry....Food-Meat Products

Symbol....TSN.....Tyson Foods

Comparing the Sector and Industry Trends with the Stock Trend, gives you an insight as to the viability of the trade.

#### The Wizard Trend History TSN TYSON FOODS ADD TO WATCHLIST TIMEFRAME: O Weekly O Daily 💿 10-Day < 2022 ▶ COLOR KEY: Very Bullish Less Bullish Very Bearish Less Bearish Sector: Consumer Staples 12/23 12/24 12/27 12/28 12/29 12/30 12/31 01/03 01/04 01/05 Weekly Daily Current Signal: Very Bullish The strongest possible trend ranking, equal with a strong buy. Industry: Food - Meat Products 12/23 12/24 12/27 12/29 12/31 01/03 01/04 01/05 12/28 12/30 Weekly Daily Current Signal: Very Bullish The strongest possible trend ranking, equal with a strong buy. Symbol: TSN 12/24 12/29 12/31 01/04 12/23 12/27 12/28 12/30 01/03 01/05 Weekly Daily Current Signal: Very Bullish The strongest possible trend ranking, equal with a strong buy.

When scan results come up, there is a trend button. Click on it and you will get a display that looks like this.

The Trend box shows the trends in each of the timeframes.

Our intraday trades show all timeframes lower than the Daily and Weekly Trends.

The Trend box with the "B" or "S" represents where the Symbol was bought or sold short.

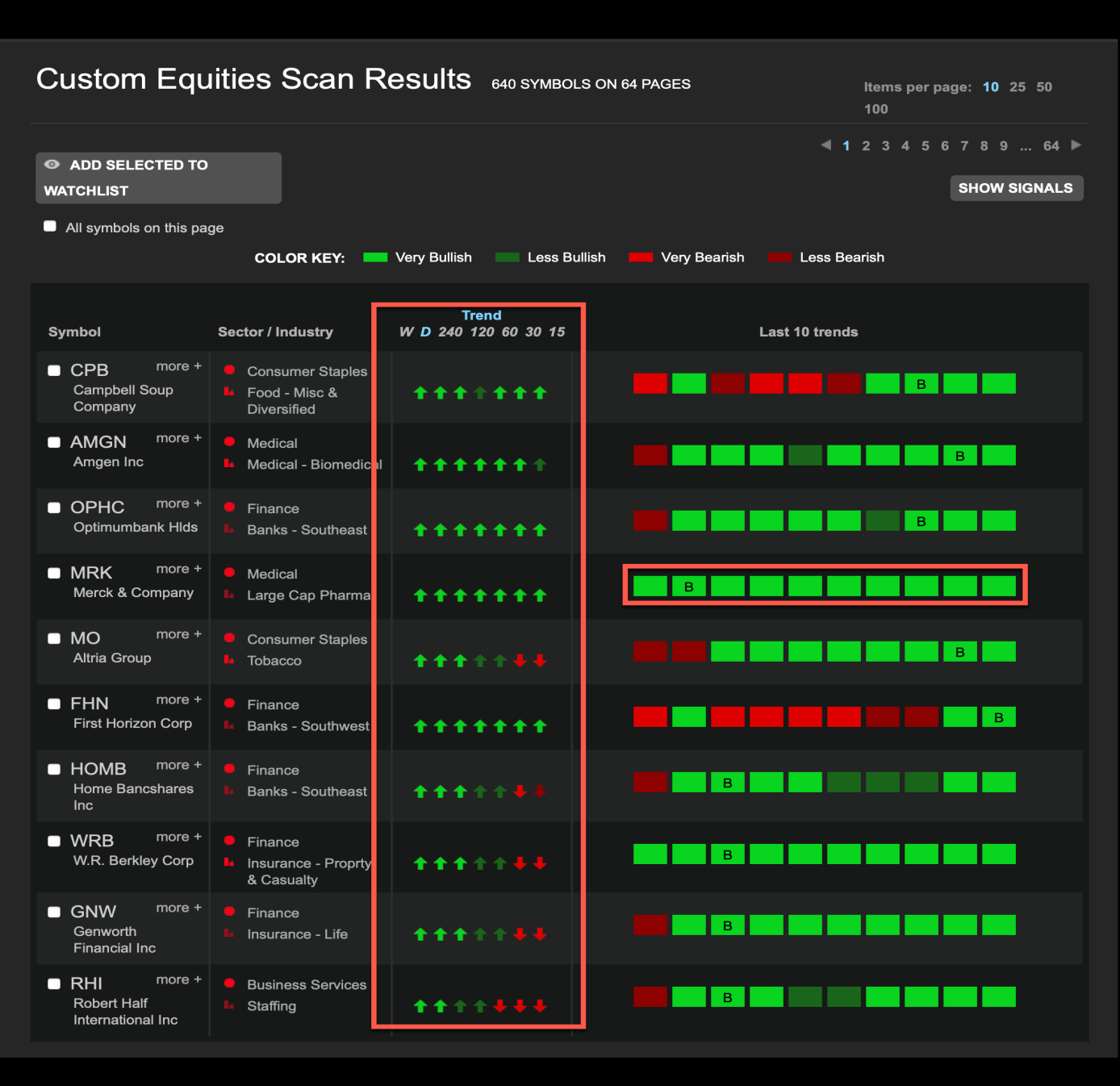

## Click on the Last Price of the Symbol to get this Detail.

## Detail for Symbol "RCL" Royal Caribbean Cruises Ltd

| Custom Equ                                   | ities Scan Results 🖽                                                                           | SYMBOLS ON 1 PAGE                                                         | ltems pe<br>100                                           | rpage: 10 25 50                   |
|----------------------------------------------|------------------------------------------------------------------------------------------------|---------------------------------------------------------------------------|-----------------------------------------------------------|-----------------------------------|
| • ADD SELECTED TO                            |                                                                                                |                                                                           |                                                           | <b>₹ 1 ►</b>                      |
| WATCHLIST                                    |                                                                                                |                                                                           | SHOW AGGRESSIVE                                           | SHOW TRENDS                       |
| All symbols on this pa                       | je<br>COLOR KEY: — Very Bullish —                                                              | Less Bullish 🗾 Very Bear                                                  | ish 📕 Less Bearish                                        |                                   |
| Symbol                                       | Trend Last<br>Sector / Industry L S (change                                                    | Entry Entry St<br>Date (direction) (R                                     | cop Profit Targets<br>Risk) Target1 Target2               | Days % Profit<br>Held (per share) |
| RCL more +<br>Royal Caribbean<br>Cruises Ltd | Consumer<br>Discretionary<br>Leisure & Recreation                                              | Aug 30 42.93 † 42<br>2022 (2<br>8.                                        | 2.93 <b>51.41 </b> 59.40<br>2.4%) (19.8%) (15.5%)<br>34:1 | <b>18 18.62% \$8.00</b>           |
| NCLH more +<br>Norwegian Cruise<br>Ord       | Today's Detail for RCL      Last Price 50.44 -0.39 (c)                                         | CLOSE X<br>14<br>(5<br>0.77%)                                             | 4.12 15.51 16.69<br>5.0%) (9.8%) (7.7%)<br>98:1           | 9 9.12%<br>\$1.29                 |
| SBUX more +<br>Starbucks Corp                | Opening Price49.76TodayToday's High51.048,03Today's Low48.82111 %                              | 's Volume:<br>4,800 88<br>of Average (50) 1.                              | 8.63 93.48 97.46<br>9.5%) (5.5%) (4.3%)<br>.58:1          | 9 <b>4.25%</b><br>\$3.77          |
| NRG more +<br>NRG Energy                     | Closing Price 50.44 Avera<br>Avera                                                             | ge (50): 7,265,564<br>ge (50): 7,265,564<br>(5<br>0): 11/20 pm 5D 5<br>0. | 1.96 45.46 46.66<br>5.2%) (2.7%) (2.7%)<br>53:1           | <b>3 -0.86%</b><br>\$-0.38        |
| ALL more +<br>Allstate Corp                  | Insurance - Proprty      Casualty                                                              | 2022 (4<br>0.                                                             | 24.09 130.32 140.14<br>I.4%) (0.4%) (7.5%)<br>.09:1       | 1 <b>-0.28%</b><br>\$-0.36        |
| ■ WYNN more +<br>Wynn Resorts Ltd            | Consumer<br>Discretionary<br>Gaming                                                            | Buy @ 66<br>65.63 (7<br>1.                                                | 0.60 73.12 77.16<br>7.7%) (11.4%) (5.5%)<br>49:1          |                                   |
| ENPH more +<br>Enphase Energy<br>Inc         | ● Oils-Energy<br>▶ Solar ★ 318.01<br>+1.83%                                                    | Sep 08 318.23 † 28<br>2022 (9<br>1.                                       | 87.24 353.00 387.76<br>9.7%) (10.9%) (9.8%)<br>.12:1      | 9 -0.07%<br>\$-0.22               |
| REGN more +<br>Regeneron<br>Pharmaceuticals  | <ul> <li>Medical</li> <li>Medical - Biomedical</li> <li>10.63%</li> </ul>                      | Sep 09 718.97 1<br>2022 (1<br>)<br>1.                                     | 21.74 834.74 950.52<br>3.5% (16.1%) (13.9%)<br>.19:1      | 8 -1.21%<br>\$-8.67               |
| TSLA more +<br>Tesla Inc                     | <ul> <li>Auto-Tires-Trucks</li> <li>Auto - Domestic</li> <li>303.35</li> <li>-0.13%</li> </ul> | Sep 14 297.41 ↑ 28<br>2022 (4<br>3.                                       | 84.84 347.10 396.79<br>1.2%) (16.7%) (14.3%)<br>95:1      | <b>3 2.00%</b><br>\$5.94          |

#### When you click on the Buy and Target Boxes you get:

#### Wizard Trade Signals

- Entry
- Targets
- Stop

When trading the conservative signals, it also has a built-in money management system.

Once you reach the first target you take half of your original purchase as profit and the stop automatically moves to your entry price.

| Custom Equ                                   | iities Scan R                                                                                 | esul         | <b>ts</b> 11 s          | YMBOLS C       | ON 1 PAGE                       |                                    |                                          | ltems pe<br>100              | er page:                  | 10 25 50                 |
|----------------------------------------------|-----------------------------------------------------------------------------------------------|--------------|-------------------------|----------------|---------------------------------|------------------------------------|------------------------------------------|------------------------------|---------------------------|--------------------------|
| ADD SELECTED TO<br>WATCHLIST                 |                                                                                               |              |                         |                |                                 |                                    | SHOW AG                                  | GRESSIVE                     | : SH                      | ✓ 1 ►<br>IOW TRENDS      |
| All symbols on this pa                       | ge<br>COLOR KEY:                                                                              | Very Bu      | Illish                  | Less Bullis    | sh 🛑 Ve                         | ery Bearish                        | Less B                                   | earish                       |                           |                          |
| Symbol                                       | Sector / Industry                                                                             | Trend<br>L S | Last<br>(change)        | Entry<br>Date  | Entry<br>(direction             | Stop<br>) (Risk)                   | Profit Targ<br>Target1                   | jets<br>Target2              | Days<br>Held              | % Profit<br>(per share)  |
| RCL more +<br>Royal Caribbean<br>Cruises Ltd | <ul> <li>Consumer<br/>Discretionary</li> <li>Leisure &amp; Recreation<br/>Services</li> </ul> | <b>† †</b>   | 50.44<br>-0.77%         | Aug 30<br>2022 | 42.93                           | <b>†</b> 42.93<br>(2.4%)<br>8.34:1 | 51.41<br>(19.8%)                         | 59.40<br>(15.5%)             | 18                        | <b>18.62%</b><br>\$8.00  |
| NCLH more +<br>Norwegian Cruise<br>Ord       | <ul> <li>Consumer<br/>Discretionary</li> <li>Leisure &amp; Recreation<br/>Services</li> </ul> | t t          | 15.31<br>-1.18%         | Sep 08<br>2022 | 14.12                           | ↑ 14.12<br>(5.0%)<br>1.98:1        | 15.51<br>(9.8%)                          | 16.69<br>(7.7%)              | 9                         | <b>9.12%</b><br>\$1.29   |
| SBUX more +<br>Starbucks Corp                | <ul> <li>Retail-Wholesale</li> <li>Retail - Restaurants</li> </ul>                            | <b>† †</b>   | 91.31<br>-1.00%         | Sep 08<br>2022 | 88.63                           | ↑ 88.63<br>(3.5%)<br>1.58:1        | 93.48<br>(5.5%)                          | 97.46<br>(4.3%)              | 9                         | <b>4.25%</b><br>\$3.77   |
| NRG more +<br>NRG Energy                     | <ul> <li>Utilities</li> <li>Utility - Electric<br/>Power</li> </ul>                           | <b>† †</b>   | <b>43.87</b><br>-2.26%  | Sep 14<br>2022 | 44.25                           | 41.96<br>(5.2%)<br>0.53:1          | 45.46<br>(2.7%)                          | 46.66<br>(2.7%)              | 3                         | <b>-0.86%</b><br>\$-0.38 |
| ALL more +<br>Allstate Corp                  | <ul> <li>Finance</li> <li>Insurance - Proprty<br/>&amp; Casualty</li> </ul>                   | <b>† †</b>   | <b>129.42</b><br>+0.31% | Sep 16<br>2022 | 129.78                          | 124.09<br>(4.4%)<br>0.09:1         | 130.32<br>(0.4%)                         | 140.14<br>(7.5%)             | 1                         |                          |
| ■ WYNN more +<br>Wynn Resorts Ltd            | <ul> <li>Consumer<br/>Discretionary</li> <li>Gaming</li> </ul>                                | <b>† †</b>   | <b>65.42</b><br>+0.29%  |                | Buy @<br>65.63                  | <mark>60.60</mark><br>(7.7%)       | 73.12<br>(11.4%)                         | 77.16<br>(5.5%)              |                           |                          |
| ENPH more +<br>Enphase Energy<br>Inc         | <ul><li>Oils-Energy</li><li>Solar</li></ul>                                                   | <b>† †</b>   | <b>318.01</b><br>+1.83% | Sep<br>202     | Trade S                         | ignal for                          | r WYNN                                   |                              | CL                        | OSE X                    |
| REGN more +<br>Regeneron<br>Pharmaceuticals  | <ul> <li>Medical</li> <li>Medical - Biomedical</li> </ul>                                     | <b>†</b> †   | <b>710.30</b><br>+0.63% | Sep<br>202     | Signa<br>1st Targe<br>2nd Targe | t 73.12<br>t 77.16                 | Exit 50% of y<br>Exit 25% of y<br>price. | your positio<br>your origina | n at this p<br>I position | orice.<br>at this        |
| ■ TSLA more +<br>Tesla Inc                   | <ul> <li>Auto-Tires-Trucks</li> <li>Auto - Domestic</li> </ul>                                | <b>†</b> †   | <b>303.35</b><br>-0.13% | Sep<br>202     | _ast updated:                   | Friday Sep 1                       | when price c                             | loses belov                  | $\tau$ this pric          | e.                       |
| LVS more +<br>Las Vegas Sands                | Consumer<br>Discretionary<br>Gaming                                                           | <b>†</b> †   | <b>38.64</b><br>-2.72%  | Sep 15<br>2022 | 38.20<br>CLOSED                 | 1 38.20<br>(3.7%)                  | <b>40.21</b><br>(5.3%)                   | 41.99<br>(4.4%)              | 2                         | <b>2.63%</b><br>\$1.00   |

# Sectors and Industries

# Sectors

The Trend shows the long and short trend for the Sectors.

View all Industries in a sector

View all Stocks in a sector

| Sector List                                  | ndus     | try L        | ist                          |                         |            |                  |                  |                |                  |              |        |        |       |    |
|----------------------------------------------|----------|--------------|------------------------------|-------------------------|------------|------------------|------------------|----------------|------------------|--------------|--------|--------|-------|----|
| E SHOW SECTOR SUMMAR                         | Ŷ        |              |                              |                         |            |                  |                  |                |                  |              |        |        |       |    |
| SELECT TIMEFRAME<br>● 15 Min ● 30 Min ● 60 M | vlin 🗨 1 | 20 Min       | 240 Min • Daily              | ● Weekly ●              | Combo<br>L | Trend<br>₋ast Up | (Daily<br>odate: | vs. W<br>Sunda | /eekly<br>ay Oci | )<br>tober 1 | 6, 20  | 22 @ ` | 12:14 | pm |
| Sector                                       |          | Trend<br>L S | Industries in<br>this Sector | Stocks in this Industry | Last       | 10 Tre           | ends (           | currer         | nt dat           | a on ti      | he rig | ht)    |       |    |
| Transportation                               | more +   |              | View Industries              | View Stocks             | 4          | 8                | 8                | 8              | 4                | 4            | 4      | 4      | 3     |    |
| Oils-Energy                                  | more +   | 4 1          | View Industries              | View Stocks             | 2          | 1                | 1                | 1              | 1                | 1            | 1      | 1      | 1     | -  |
| Retail-Wholesale                             | more +   | <b>+</b> +   | View Industries              | View Stocks             | 14         | 6                | 6                | 6              | 6                | 6            | 6      | 6      | 8     |    |
| Industrial Products                          | more +   | + +          | View Industries              | View Stocks             | 9          | 10               | 10               | 10             | 9                | 9            | 9      | 9      | 11    | 4  |
| Conglomerates                                | more +   | <b>+</b> +   | View Industries              | View Stocks             | 5          | 9                | 9                | 9              | 10               | 10           | 10     | 10     | 12    |    |
| Consumer Staples                             | more +   | <b>+</b> +   | View Industries              | View Stocks             | 11         | 12               | 12               | 12             | 13               | 13           | 13     | 13     | 4     |    |
| Consumer Discretionary                       | more +   | ++           | View Industries              | View Stocks             | 12         | 13               | 13               | 13             | 12               | 12           | 12     | 12     | 14    |    |
| Finance                                      | more +   | + +          | View Industries              | View Stocks             | 13         | 15               | 15               | 15             | 14               | 14           | 14     | 14     | 5     | -  |
| Utilities                                    | more +   | ++           | View Industries              | View Stocks             | 16         | 16               | 16               | 16             | 16               | 16           | 16     | 16     | 16    | 5  |
| Basic Materials                              | more +   | + +          | View Industries              | View Stocks             | 7          | 3                | 3                | 3              | 2                | 2            | 2      | 2      | 2     | 1  |
| Medical                                      | more +   | <b>+</b> +   | View Industries              | View Stocks             | 1          | 5                | 5                | 5              | 3                | 3            | 3      | 3      | 6     | 1  |
| Construction                                 | more +   | + +          | View Industries              | View Stocks             | 8          | 4                | 4                | 4              | 5                | 5            | 5      | 5      | 7     | 1  |
| Business Services                            | more +   | + +          | View Industries              | View Stocks             | 3          | 7                | 7                | 7              | 8                | 8            | 8      | 8      | 10    | 1  |
| Aerospace                                    | more +   | + +          | View Industries              | View Stocks             | 10         | 11               | 11               | 11             | 11               | 11           | 11     | 11     | 13    | 1  |
| Computer and Technology                      | more +   | <b>+</b> +   | View Industries              | View Stocks             | 6          | 2                | 2                | 2              | 7                | 7            | 7      | 7      | 9     | 1  |
| Auto-Tires-Trucks                            | more +   |              | View Industries              | View Stocks             | 15         | 14               | 14               | 14             | 15               | 15           | 15     | 15     | 15    | 1  |

EDT

# Industry List

The Trend shows the Long-Term and Short-Term Trends in each Industry

View each Sector in each Industry. The red dots are the trend in the Sector.

View all Stocks in each Industry

Trend Rankings are for the last 10 periods, with the latest Trend on the right.

ctor List Industry List

#### SELECT TIMEFRAME

🕽 15 Min 🔹 30 Min 🔍 60 Min 🔍 120 Min 🔍 240 Min 🧕 Daily 🔍 Weekly 🔍 Combo Trend (Daily vs. Weekly)

Last Update: Sunday October 16, 2022 @ 1:01 pm EDT

4 1 1

4 4 2

5 12 7

 69
 62
 11

 57
 60
 12

 58
 65
 13

33 35 14 103 67 15

| Industries                        | [                    | Trend<br>L S | Sector                     | Stocks in this Industry | Last 10 Trends (current data on the rig |
|-----------------------------------|----------------------|--------------|----------------------------|-------------------------|-----------------------------------------|
| Computer - Micro                  | more +               | <b>†</b> †   | Computer and<br>Technology | View Stocks             | 12 6 6 3 4 4                            |
| Semi Communications               | more +               | <b>†</b> †   | Computer and<br>Technology | View Stocks             | 2 3 3 39 41 3 4                         |
| Wireless Rural                    | more +               | <b>†</b> †   | Computer and<br>Technology | View Stocks             | 95 5 6 110 9 143 94                     |
| Computer - Mainframe              | more +               | <b>† †</b>   | Computer and<br>Technology | View Stocks             | 29 65 58 38 28 29 25                    |
| Finance - Leasing Companie        | es <sup>more +</sup> | <b>†</b> †   | Finance                    | View Stocks             | <b>21 21 21 21 23 15 10</b>             |
| Steel - Specialty                 | more +               | <b>†</b> †   | Basic Materials            | View Stocks             | <b>14 14 13 13 29 26 26</b>             |
| Food - Confectionery              | more +               | <b>† †</b>   | Consumer Staples           | View Stocks             | 20 15 14 19 25 11 6                     |
| Oil - Refining and Marketing      | more +               | <b>†</b> †   | Oils-Energy                | View Stocks             | 29 45 44 44 9 19 16                     |
| Banks - Midwest                   | more +               | <b>† †</b>   | Finance                    | View Stocks             | 214 36 36 127 89 91 99                  |
| Oil Gas Prod Pipeline MLP         | more +               | <b>† †</b>   | Oils-Energy                | View Stocks             | 52 34 34 34 14 25 25                    |
| Machinery - Farm                  | more +               | + +          | Industrial Products        | View Stocks             | 93 72 68 64 59 59 59                    |
| Building Products - Ltg FX        | more +               | ÷ +          | Construction               | View Stocks             | 27 37 37 36 57 57 58                    |
| Engines - Internal Combustio      | on <sup>more +</sup> | + +          | Auto-Tires-Trucks          | View Stocks             | 64 47 253 46 88 60 98                   |
| Transportation - Truck            | more +               | + +          | Transportation             | View Stocks             | <b>23 29 29 30 55 40 3</b> 6            |
| Banks - Southeast                 | more +               | + +          | Finance                    | View Stocks             | 59 44 43 43 90 92 100                   |
| Banks - Southwest                 | more +               | + +          | Finance                    | View Stocks             | 67 <mark>49 47</mark> 133 98 100 108    |
| Banks - West                      | more +               | + +          | Finance                    | View Stocks             | 221 63 61 144 107 109 117               |
| Banks - Northeast                 | more +               | + +          | Finance                    | View Stocks             | 80 57 141 139 117 119 127               |
| Insurance - Life                  | more +               | + +          | Finance                    | View Stocks             | 99 76 73 69 46 43 <b>5</b> 2            |
| Staffing                          | more +               | + +          | Business Services          | View Stocks             | 90 69 65 148 124 126 134                |
| Auto - Truck Replacement<br>Parts | more +               | + +          | Auto-Tires-Trucks          | View Stocks             | <b>108 84 81 78 132</b> 68 62           |

## Clockwise from the top left these are the results of the Sector and Industry scans

- Sector Scan: Construction
- Industry Scan: Construction
- Trends for Building Products Wood Scan
- Stocks Scan: in Building Products Wood

| U THE WIZA                                 | ARD                |                           | DJIA 3<br>S&P 50<br>NASD | 2ARD TREND RANP<br>0 + +<br>10 + +<br>NQ + + | Russell 2000 +<br>10 Year +<br>Euro + | All Stocks Ranki<br>SUSD<br>GOLD<br>OIL |      |
|--------------------------------------------|--------------------|---------------------------|--------------------------|----------------------------------------------|---------------------------------------|-----------------------------------------|------|
|                                            |                    |                           |                          |                                              |                                       |                                         |      |
| Custom Scan Saved Scans 80                 | ctors & Industries |                           |                          |                                              |                                       |                                         |      |
| Sector List                                |                    |                           |                          |                                              |                                       |                                         |      |
| E SHOW SECTOR SUMMARY                      |                    |                           |                          |                                              |                                       |                                         |      |
| SELECT TIMEFRAME<br>15 Min  30 Min  00 Min | 🗢 120 Min 🄇        | 🛢 240 Min 🌑 Daily 🖣       | Weekly 🗨 Con             |                                              | Weekly)<br>Last Update: Tuesc         |                                         |      |
| Sector                                     | Trend<br>L S       | Industries in this Sector | Stocks in this Industry  | Last 10 Trends                               | i (current data oi                    | n the right)                            |      |
| Utilities                                  |                    |                           |                          |                                              |                                       |                                         |      |
| Oils-Energy                                |                    |                           |                          |                                              |                                       |                                         |      |
| Finance                                    |                    |                           |                          |                                              |                                       |                                         |      |
| Transportation                             |                    |                           |                          |                                              |                                       |                                         |      |
| Consumer Staples                           |                    |                           |                          |                                              |                                       |                                         |      |
| Construction                               |                    |                           |                          |                                              |                                       |                                         |      |
| Basic Materials                            |                    |                           |                          |                                              |                                       |                                         |      |
| Industrial Products                        |                    |                           |                          |                                              |                                       |                                         |      |
| Aerospace                                  |                    |                           |                          |                                              |                                       |                                         |      |
| Consumer Discretionary                     |                    |                           |                          |                                              |                                       |                                         |      |
| Retail-Wholesale                           |                    |                           |                          |                                              |                                       |                                         |      |
| Auto-Tires-Trucks                          |                    |                           |                          |                                              |                                       |                                         |      |
| Computer and Technology                    |                    |                           |                          |                                              |                                       |                                         |      |
| Conglomerates                              |                    |                           |                          |                                              |                                       |                                         |      |
| Business Services                          |                    |                           |                          |                                              |                                       |                                         |      |
| Medical                                    |                    |                           |                          |                                              |                                       |                                         |      |
|                                            |                    |                           |                          |                                              |                                       |                                         |      |
| Privacy Policy   Terms & Conditions        | Disclaimer   Conte |                           |                          |                                              |                                       |                                         |      |
|                                            |                    |                           |                          |                                              | то                                    | ANDI ATE THIS                           | PAGE |

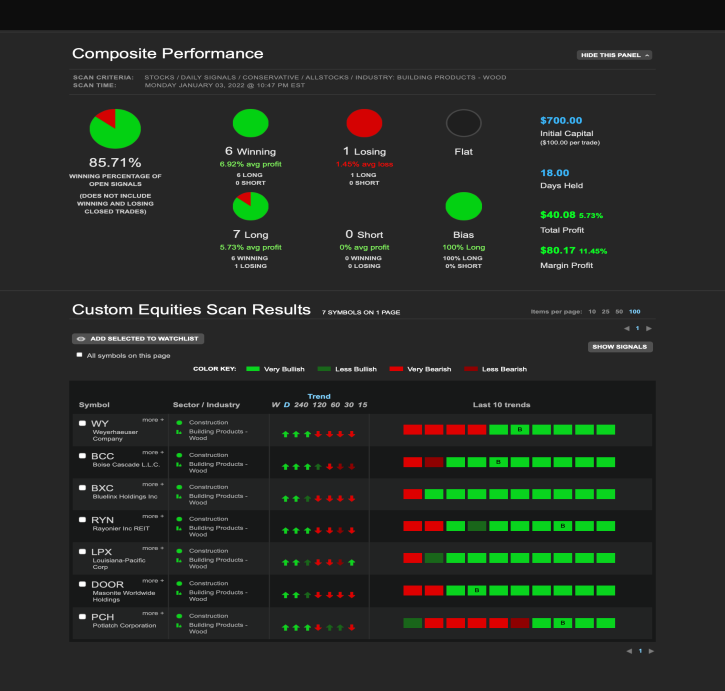

| U THE WIZARD                                             |                              | DJIA 30 + +<br>S&P 500 + +<br>NASDAQ + + | Russell 2000 🖡 🛊<br>10 Year 🛛 募<br>Euro 👘 🗧    | \$USD                 |
|----------------------------------------------------------|------------------------------|------------------------------------------|------------------------------------------------|-----------------------|
| Stocks (US) - ETF's (US) - Futures -                     |                              |                                          |                                                |                       |
| Custom Scan Saved Scans Sectors & Industrie              | Wizard Powerscans™ Pro Scree |                                          |                                                |                       |
| Sector List Industry                                     | List > Constructio           | n                                        |                                                |                       |
| SELECT TIMEFRAME<br>I 15 Min I 30 Min I 60 Min I 120 Min | 🗢 240 Min 🔹 Daily 🌑 Weekly   | <ul> <li>Combo Trend (Dail)</li> </ul>   | r vs. Weekly)<br>ast Update: Tuesday January C | 4, 2022 @ 9:31 am EST |
| Trend<br>Industries L S                                  | Stocks<br>Sector this In     | in<br>dustry Last 10 Tren                | ds (current data on the                        | right)                |
| Building Products - Wood 👘 🕆 🛊                           |                              | Stocks 62 36                             | 59 61 61                                       | 57 20 1               |
| Building - Mobile Homes & RV <sup>more+</sup> 👔 🛊        |                              | Stocks 220 173 2                         | 19 157 156 155                                 | 154 53 2              |
| Building Products - Ltg FX more +                        |                              | Stocks 131 169                           | 25 127 126 126                                 | 126 57 3              |
| Building & Construction - Misc more +                    |                              | Stocks 128 168                           | 19 121 121 120                                 | 120 82 4              |
| Engineering & R&D Services 👘 🔶 🛉                         |                              | Stocks 125 166                           | 41 146 145 145                                 | 144 98 5              |
| Building - Heavy Construction more *                     |                              | Stocks 148 184                           | 49 159 158 157                                 | 156 136 6             |
| Building - Maint & Service more * 👃 🛉                    |                              | Stocks 259 231                           | 96 209 201 181                                 | 193 218 7             |
| Building - Residential & Comm <sup>more +</sup>          |                              | Stocks 25 11 3                           | 22 22 22 21                                    | 21 12 8               |
| Building - CMT & CNT & AG                                |                              | Stocks 39 42                             | 24 24 23                                       | 23 21 9               |
| Building Prdcts - Air Heating more +                     |                              | Stocks 29 29                             | 57 58 60 60                                    | 56 29 10              |
| Paint & Related Products more +                          |                              |                                          | 53 55 56                                       | 52 34 11              |
|                                                          |                              |                                          |                                                |                       |
|                                                          |                              |                                          |                                                |                       |

THE WIZARD TREND BANKING<sup>TH</sup>

This information is provided for your personal use only. Any reproduction or distribution of this page or any part of this page is a violation of the Terms & Conditions and will cause your account to be terminated. Copyright 2022 TheWizard com, LLC. All rights reserved. TRANSLATE THIS PAGE
Select Language 
Powered by Coople Translate

All Stocks Ranking

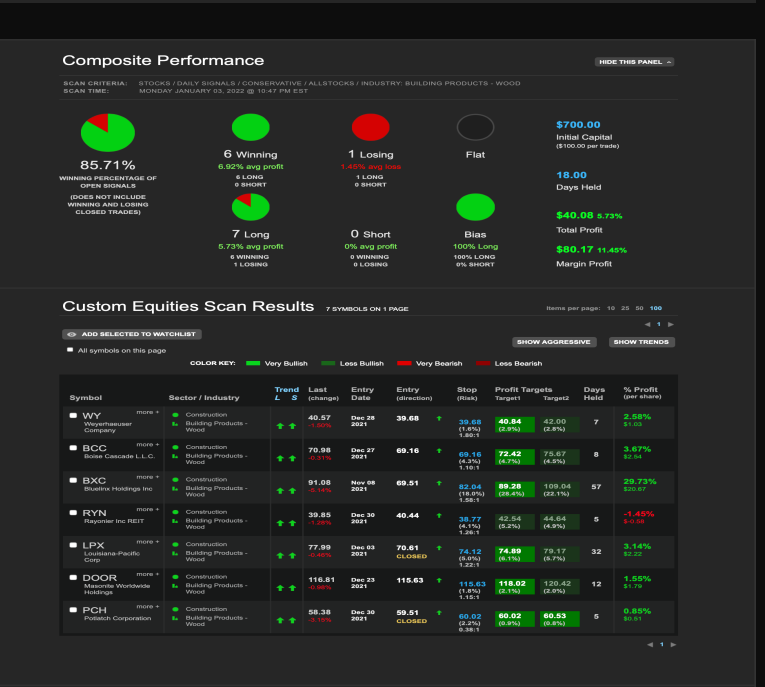

### Sector Weekly and Daily Trend Scans

### Basic Materials..... (Second from the Top)

*Current Signal:* Changing from Bearish to Bullish. The market may be in the process of changing from bearish to bullish. This is a very aggressive long entry signal for advanced traders.

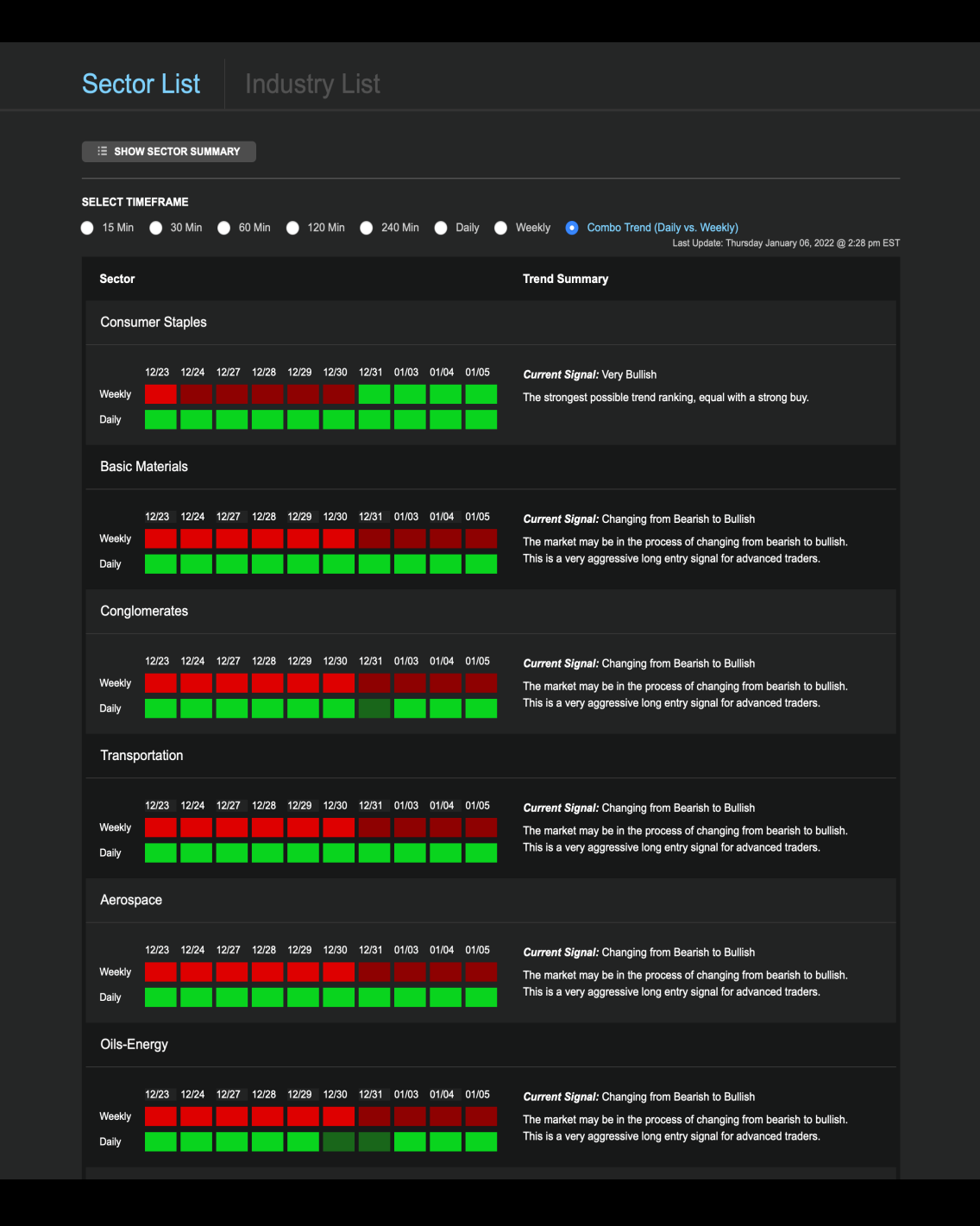

Sectors and Industries Buy and Sell Signals

The numbers on each block are the rankings of those sectors for that week.

The latest rankings are on the right.

If you hover over each block, it will give you the date.

The Trend is also on each of the blocks.

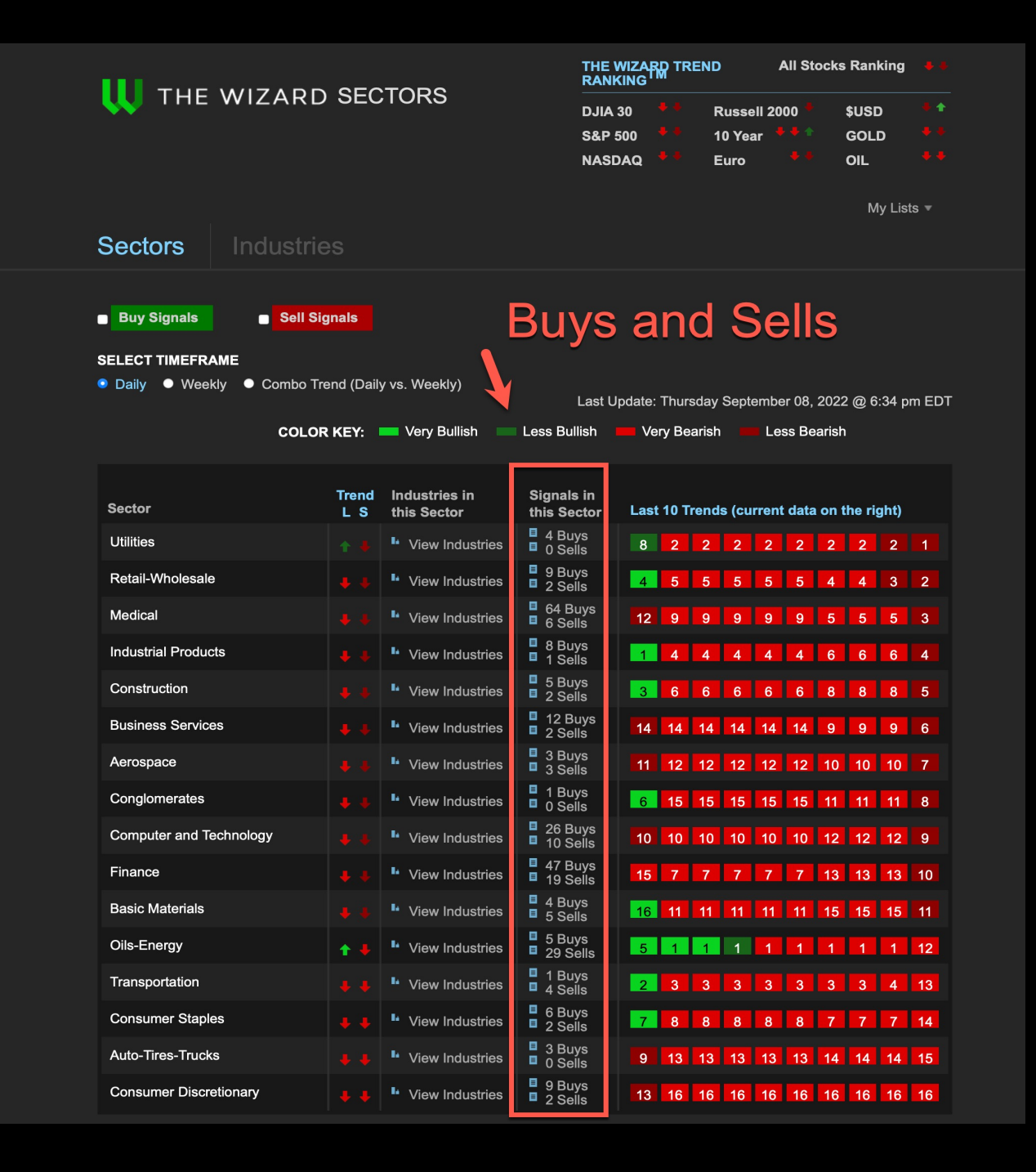

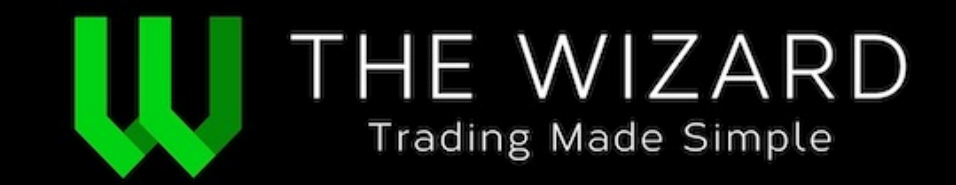